# PC Manager

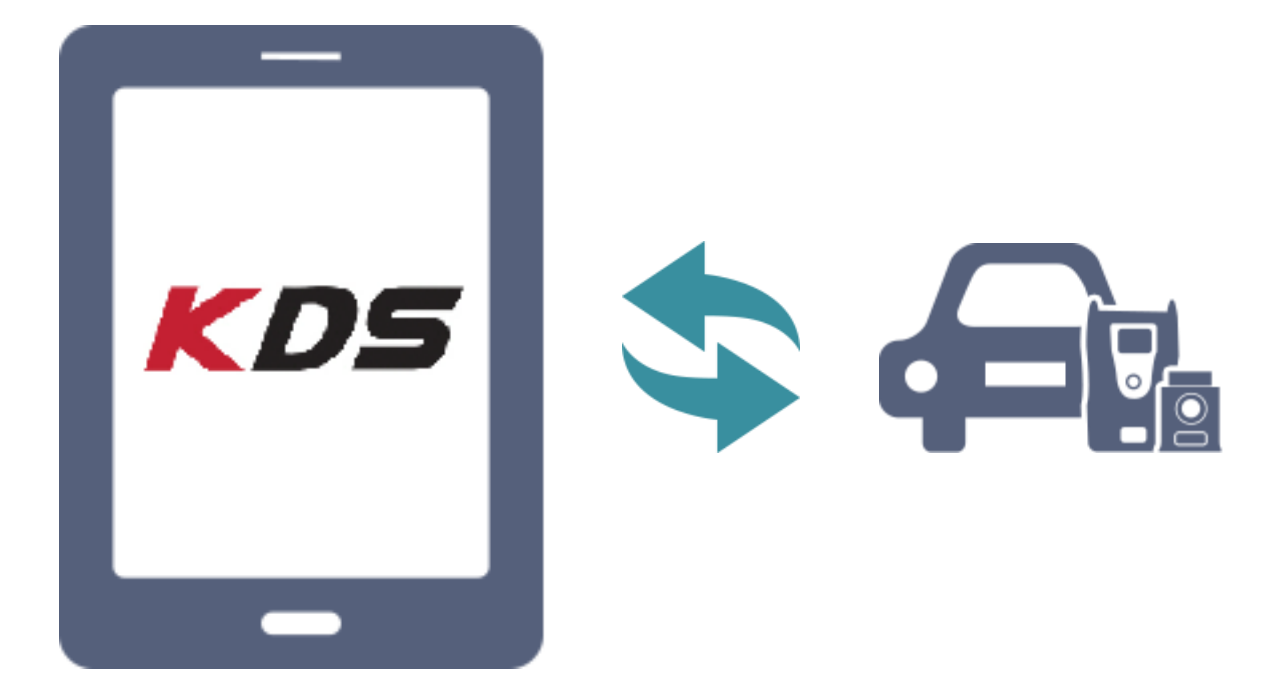

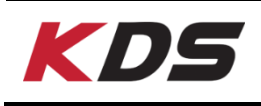

## 먼저 읽어주세요

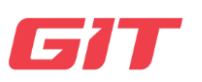

제품을 사용하기 전에 본 사용 설명서를 읽고 올바르게 제품을 사용하시기 바랍니다. 본 설명서는 제품의 기본 작동 방법에 대한 설명으로 구성되어 있습니다.

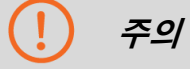

- PC Manager 프로그램의 속도는 사용자의 PC 또는 작동 시스템 환경에 따라 달라질 수 있습니다.
- PC Manager 프로그램의 일부 기능은 사용자 로그인 후에 사용할 수 있습니다.

🚹 खंग

- PC Manager 프로그램의 데이터 전송, 설치 또는 설정 시 사용자 PC에 데이터가 손실 될 수 있으며, 당사는 그에 따른 책임을 지지 않습니다. 사용 전 중요한 데이터는 백 업하시길 권장합니다.
- · 강제 또는 기타 부적절하게 장치를 제거할 경우 H/W에 심각한 손상을 초래할 수 있 습니다.
- 본 프로그램에 포함된 모든 데이터는 ㈜지아이티의 사전 서면 허가 없이 어떠한 형태
   로도 복제할 수 없습니다.

| KDS                 | 화면 구성 |      | GIT           |
|---------------------|-------|------|---------------|
| 기본 기능               |       |      |               |
| 50                  |       | 0_   | 2 3 4<br>En X |
| PC Manager Ver 2,20 |       | ತ್ರಾ | 사용자 카미드 환경철정  |

PC Manager 프로그램을 활용할 수 있는 기본 기능에 대해 설명합니다. 실행 화면에 관계없 이 항상 화면 상단에 표시됩니다.

| 0 | 로그인     | PC Manager의 기능은 대부분 제한되어 있습니다.<br>사용 전에 로그인이 필요합니다.                       |
|---|---------|---------------------------------------------------------------------------|
| 2 | 사용자 가이드 | PC Manager 사용 방법에 대해 설명합니다.                                               |
| 2 | 환경설정    | 사용자 환경에 맞게 PC Manager 프로그램을 설정할 수 있습니다.                                   |
| 4 | Ĥ       | "홈"버튼을 눌렀을 때 메인 화면으로 이동합니다.<br>* 특정 기능이 실행되는 동안 "홈"버튼 사용이 제한될 수 있습니<br>다. |
|   |         |                                                                           |

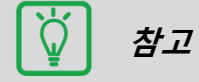

위의 기본기능 버튼은 항상 화면 상단에 위치하고 있습니다.
 그러나 특정 중요한 기능이 실행되고 있는 경우는 사용이 제한될 수 있습니다.

#### 주요 기능

PC Manager는 6가지 주요 기능으로 구성됩니다. 각 버튼 위에 커서를 올리면 화면 하단에 각 기능의 설명이 표시됩니다.

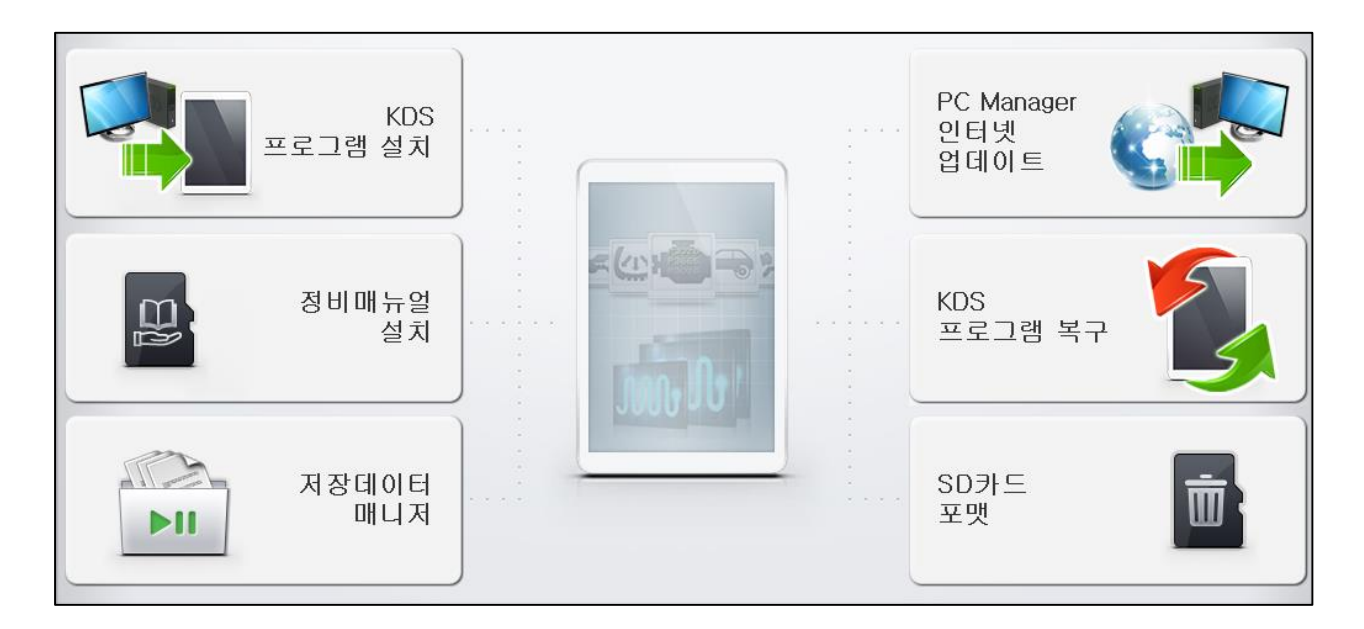

|                | KDS 프로그램을 태블릿PC에 처음 설치합니다.            |  |
|----------------|---------------------------------------|--|
| KDS<br>프로그램 설치 | 태블릿PC에 프로그램이 설치된 경우 업데이트를 진행합니다.      |  |
|                | (태블릿PC를 USB 케이블로 연결하여 진행)             |  |
|                | 정비매뉴얼 데이터(예, 코드별 가이드, 전장회로도 등)를 마이크   |  |
| 정비매뉴얼 설치       | 로 SD카드에 복사하여 저장합니다.                   |  |
|                | (마이크로 SD카드를 리더기를 통해 연결하여 진행)          |  |
|                | 태블릿PC 또는 VCI 모듈에 저장된 저장데이터 및 이미지 파일   |  |
| 저장데이터 매니저      | 을 복사 또는 삭제합니다.                        |  |
|                | (마이크로 SD카드를 리더기를 통해 연결하여 진행)          |  |
| PC Manager     | 치시 버저의 PC Manager 프로그램을 서버에서 PC로 다우로드 |  |
| 인터넷 업데이트       | 하니다 (이터네 여결 상태에서 지해)                  |  |
|                |                                       |  |
| 1/20           | 태블릿PC의 KDS 프로그램을 초기화합니다.              |  |
| KDS<br>프로그램 복구 | 진단 프로그램을 다시 설치할 수 있습니다.               |  |
| <b>—</b>       | (태블릿PC를 USB 케이블로 연결하여 진행)             |  |
|                | KDS에서 사용할 마이크로 SD카드를 포맷합니다.           |  |
| SD카드<br>포맷     | 기록된 데이터 및 서비스 정보를 백업할 수 있습니다.         |  |
| _              | (마이크로 SD카드를 리더기를 통해 연결하여 진행)          |  |

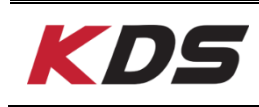

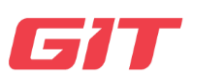

#### 로그인

PC Manager의 기능은 대부분 제한되어 있습니다. 사용 전에 로그인이 필요합니다.

| × |
|---|
| _ |
|   |
|   |
|   |
|   |
|   |

## 사용자 가이드

KDS 프로그램 및 PC Manager 사용자 가이드를 PDF형식으로 확인할 수 있습니다.

|                                      | 물기 🗙<br>로그한 사용자 기이드 환경실정 👘        |
|--------------------------------------|-----------------------------------|
| 사용                                   | 자 가이드                             |
| • 사용자 가이드<br>사용자가이드는 PDF 혈식으로<br>소요될 | 로 제공되며, 최초 구동시에 10초 이상<br>수 있습니다. |
| • 시작하기                               | • 기본동작                            |
| • 센서데이터 진단                           | • 고장코드 진단                         |
| • 부가기능                               | ●ECU 업그레이드                        |
| • 저장데이터 분석                           | • OBD-II                          |
| • 하드웨이                               | Pc Manager                        |
|                                      |                                   |
|                                      |                                   |
|                                      |                                   |

#### 환경설정

사용자 환경에 맞게 PC Manager 프로그램을 설정할 수 있습니다. (서버, 업데이트, 사용자 설정 등)

| 50 |     |         | 말기   | PI <b>X</b> |
|----|-----|---------|------|-------------|
|    | 로그인 | 사용자 가이드 | 환경설점 | ń           |
|    |     |         |      |             |

- ◈ 서버
- ✓ <u>서버 연결</u>

PC Manager 서버 URL 정보를 변경할 수 있습니다. 사용자 임의로 URL을 변경하는 경우 PC Manager 기능이 정상적으로 동작하지 않을 수 있습니다.

초기화

서버 URL 주소를 초기화 합니다.

| <b>PC</b> Manage | <b>r</b> Ver 2.20      | 달기 🗙<br>로그마웃 사용자 가미드 환경설정 🕇         |  |
|------------------|------------------------|-------------------------------------|--|
|                  | 환경설경                   | 4                                   |  |
| МЩ               | • 서버 연결설정              | 프록시 설정                              |  |
| 업데이트             | Global Service Way URL | http://gdsdims.globalserviceway.com |  |
| 사용자              | ● 인터넷 업데이트 서버 URL      | http://gdsdims.globalserviceway.com |  |
| 등록               |                        |                                     |  |
|                  |                        |                                     |  |
|                  |                        |                                     |  |
|                  | 저장                     | 초기화                                 |  |

#### ✓ <u>프록시 설정</u>

사용자가 프록시 네트워크를 사용할 경우, PC Manager 인터넷 설정을 프록시 서버 사용환경 으로 변경할 수 있습니다.

| <b>PC</b> Manage | <b>ƏT</b> Ver 2,20     | 달기 🗙<br>로그마웃 사용자 가미드 환경설정 🏦   |
|------------------|------------------------|-------------------------------|
|                  | 횐                      | 경설정                           |
| ЖЩ               | • 서버 연결설정              | 시비 연결                         |
| 업데이트             | 프록시 On<br>• 서버 IP      | 인터넷을 프록시 서버로 연결하는 경무에 사용하십시오. |
| 사용자              | <ul> <li>▼트</li> </ul> |                               |
| 등록               | ● 사용자 ID<br>● 비밀번호     |                               |
|                  |                        |                               |
|                  |                        | 저장 초기화                        |

(!) 주의

 프록시 설정은 프록시 네트워크를 사용하는 특정 사용자를 위한 기능입니다. 일반적인 네트워크 사용자가 "V"를 표시할 경우 PC Manager 기능이 정상적으로 동작하지 않을 수 있습니다.

#### ◈ 업데이트

PC Manager의 자동 업데이트 기능을 설정할 수 있습니다.

#### PC가 켜질 때마다

최신 버전의 업데이트 파일을 PC가 켜질 때마다 자동으로 서버에서 다운로드 합니다.

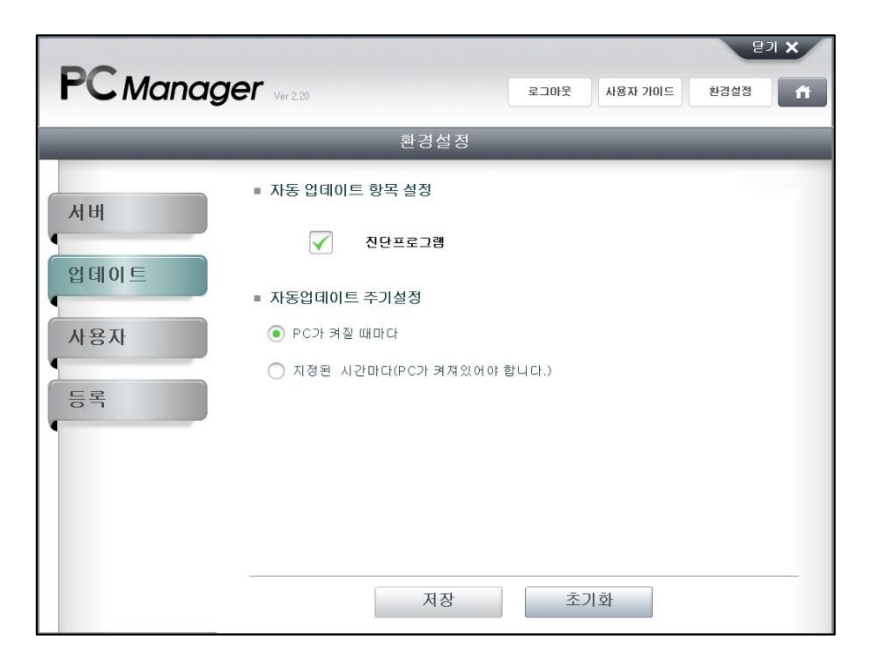

#### 지정된 시간마다(PC가 켜져 있어야 합니다.)

최신 버전의 업데이트 파일을 다운로드 하는 특정 요일 및 시간을 설정할 수 있습니다.

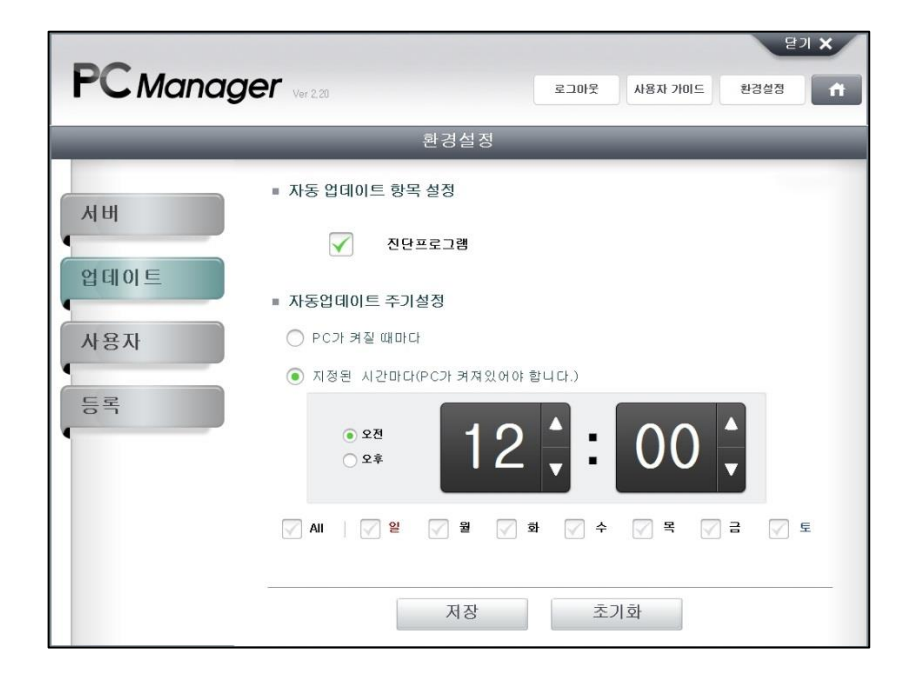

| PC Manag | ger Ver 2,20   | 모기 🗙<br>로그마웃 사용자 가미드 한경설정 👫 |
|----------|----------------|-----------------------------|
|          | 환경실            | 설정                          |
| 서버       | • 사용자 정보       |                             |
| 업데이트     | • 지역           | ● 메이커                       |
| 사용자      |                | ● 이름                        |
| 등록       | ● 전화번호<br>● 주소 | • 아메일                       |
|          |                |                             |
|          |                |                             |
|          |                |                             |
|          |                | 저장                          |

사용자 정보를 저장할 수 있으며, 아래 페이지에서 표시됩니다.

#### ◈ 등록

PC Manager 로그인 계정을 통해 등록된 태블릿PC의 현황을 확인할 수 있습니다.

|      | Ver 2,20     | 로그마웃 | 사용자 가미드 환경설정      |
|------|--------------|------|-------------------|
|      | 환경설          | 정    |                   |
| 서버   | • 등록정보       | -    |                   |
|      | VCI II S/No. | 상태   | 태블릿 S/No.         |
| 업네이트 | PP200001     |      | sayang            |
| 사용자  | NHD25601     | 명    | GDSMTEST          |
| A BA | PPP12345     | U AR | naesoo centertest |
| 등록   | NHD23704     | UIO  | 1                 |
| •    | PP200001     | 비료기  | SYSTEMETM         |
|      | NGD13664     | UNA  | ENGTEST123        |

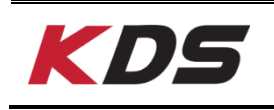

## KDS 프로그램 설치

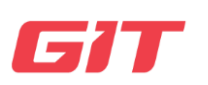

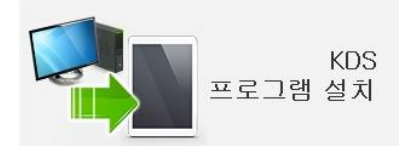

KDS 프로그램의 태블릿PC에 처음 설치합니다. (태블릿을 USB 케이블로 연결하여 진행)

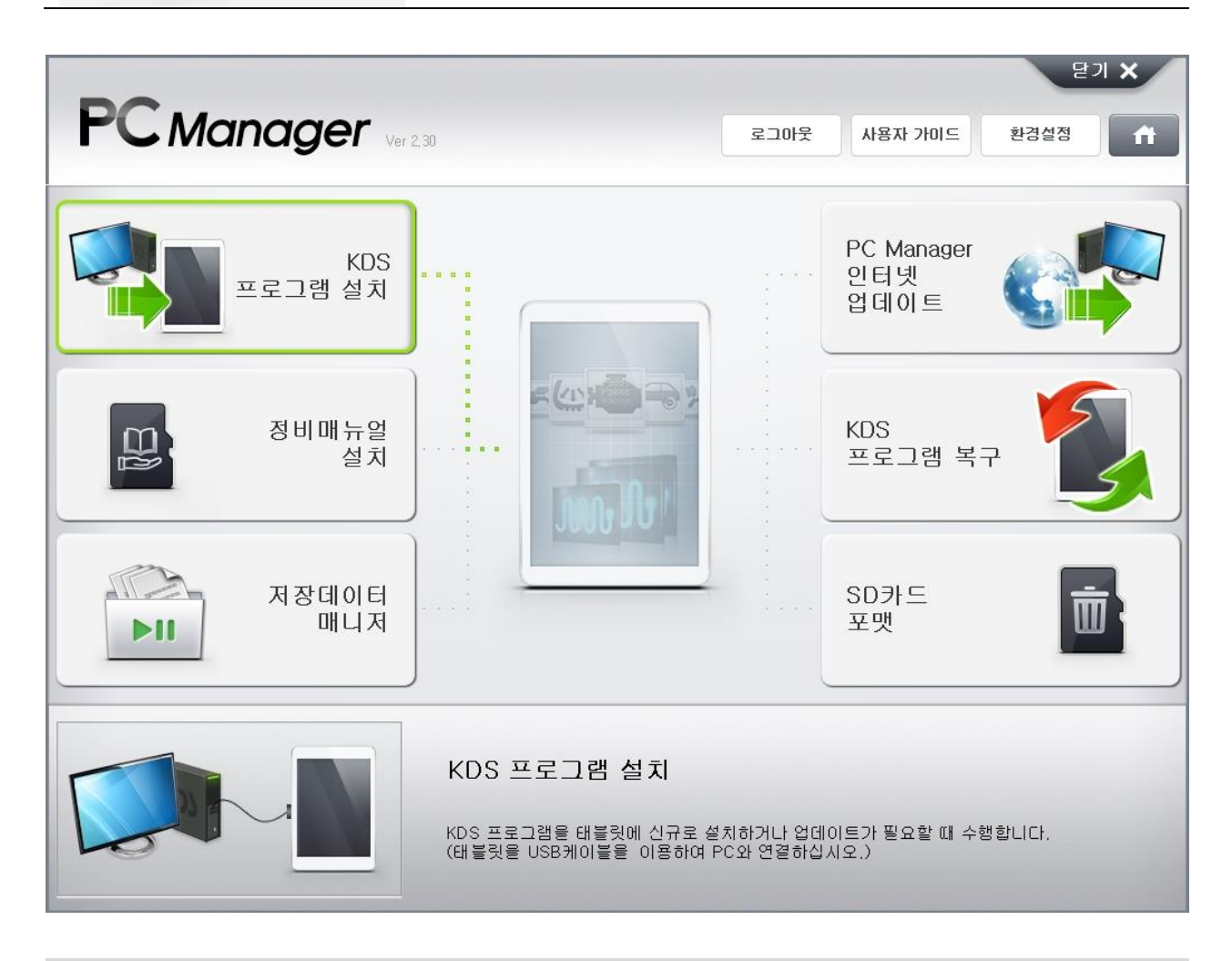

) 참고

- 태블릿PC가 USB 케이블로 PC와 연결되어 있어야 설치를 진행할 수 있습니다.
- 태블릿PC의 배터리가 충분한지 확인하시기 바랍니다.

#### 1단계 KDS 프로그램 설치 준비

KDS 프로그램을 설치하기 위하여 사용자 정보를 서버에서 인증 받아야 하며, 설치 APP을 태블릿PC에 전송해야 합니다.

| 알림 | _                       | _                      |  |
|----|-------------------------|------------------------|--|
|    | 태블릿을 선                  | 택하십시오.                 |  |
|    | SM-9600                 |                        |  |
|    | 올바르지 않믄 징<br>정상적인 설치를 진 | 방치를 선택하면<br>행할 수 없습니다. |  |
| 2  | 확인                      | 취소                     |  |

KDS 프로그램을 설치하고자 하는 태블릿PC 모델명을 선택하고,

| 확인 | 버튼을 선택합니다. |
|----|------------|
|    |            |

주의

- 다수의 이동식 저장 장치가 PC에 연결되어 있는 경우, KDS 프로그램이 정상적으로 설 치되지 않을 수 있습니다.
- 2 아래 설명에 따라 [*GITMinstaller.apk]*를 설치합니다.

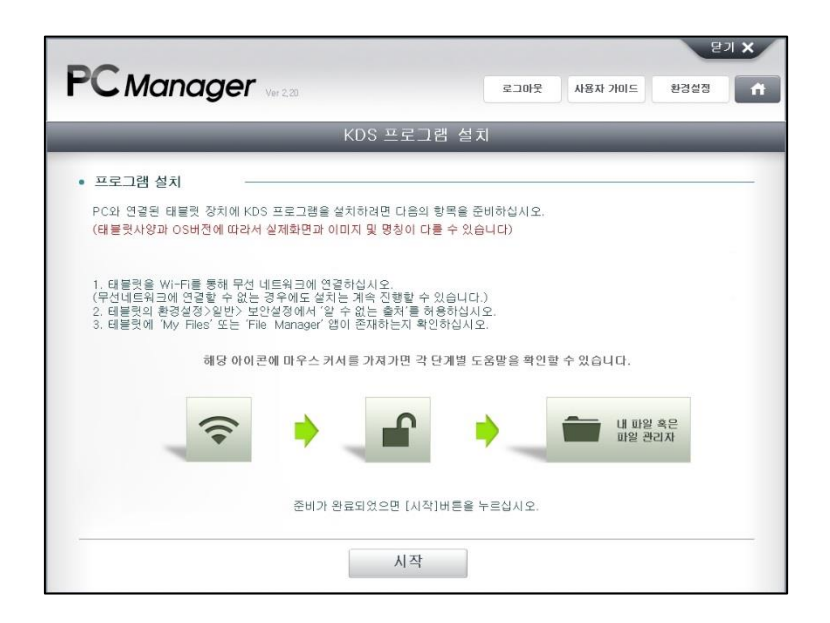

태블릿PC를 인터넷에 연결합니다.

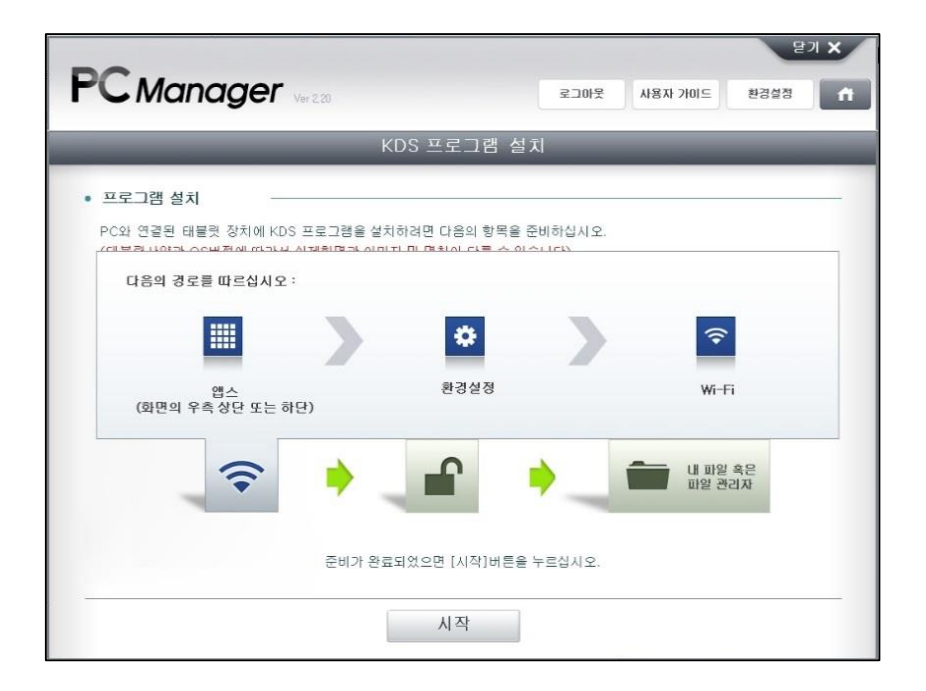

4

설명에 따라 태블릿PC의 설정을 변경하여, "알 수 없는 소스"를 활성화합니다.

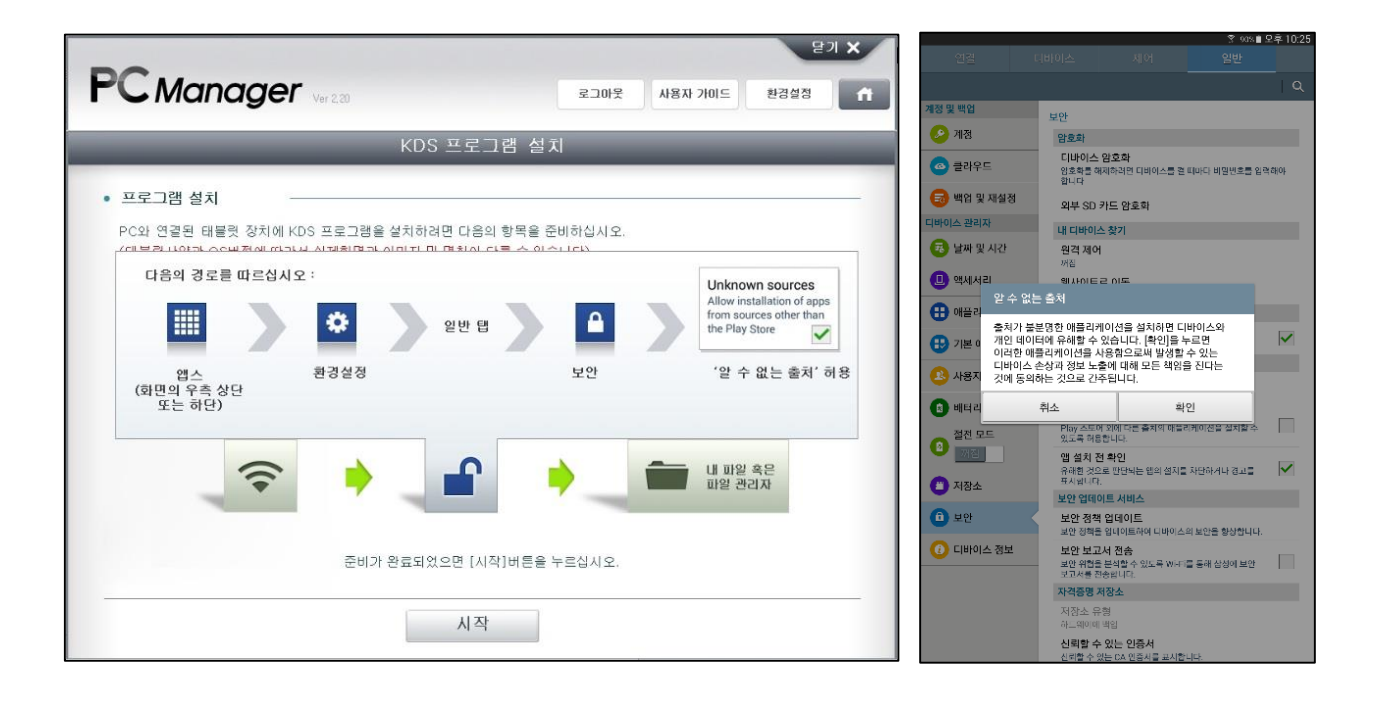

3

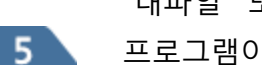

"내파일" 또는 파일 관리자를 실행합니다. 프로그램이 존재하지 않는 경우, "Play 스토어"에서 검색하여 다운로드 합니다.

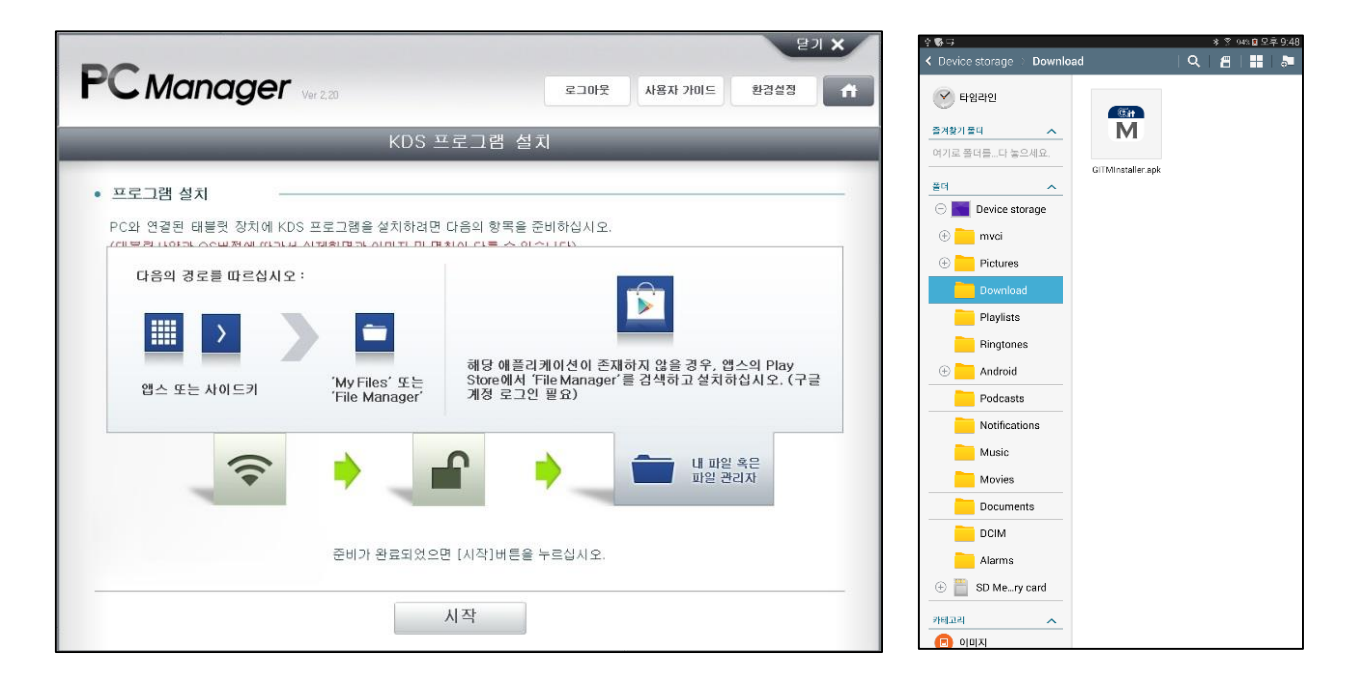

| 2단계    | GITMInstaller.apk 설치         |
|--------|------------------------------|
| 설명에 따리 | ''GITMInstaller.apk"를 설치합니다. |

1 설명에 따라 "Download" 폴더에서 "GITMInstaller.apk"를 선택합니다.

|           | 문기 🗙                                                                                                    | 호 <b>하</b> 다.                                                                   | * 옷 94% 🖻 오후 9:48 |
|-----------|----------------------------------------------------------------------------------------------------|---------------------------------------------------------------------------------|-------------------|
|           | 로그마풋 사용자 가미드 환경설정 A                                                                                                    | < Device storage ▷ Download<br>♥ 타입리인<br>조개환기들덕<br>여기관 물건은 (1→040)              | α ≞ ≡ ∞           |
| • 프로그램 설치 | KDS 설치 데이터 전송이 완료되었습니다.<br>다음 안내에 따라 설치를 진행하시기 바랍니다.<br>태블럿에 설치된 '내 파일' 또는 '파일 매니저' 앱을 실행하십시오.<br>'Device storage'의 'Download' 폴더를 열고<br>[다음]버튼을 누르십시오. | Gillenstaller apk                                                               | J                 |
| 이전        | 다음                                                                                                    | ④              ■ SD Me_nry card            카테고리         ▲           ●         ● |                   |

설명에 따라 GITMInstaller.apk 설치 확인창에서 "설치"를 선택합니다.

2

| KD:                                                                                                    | S 프로그램 설치                             | ·····································                           |
|----------------------------------------------------------------------------------------------------|---------------------------------------|-----------------------------------------------------------------|
| 프로그램 설치                                                                                                    |                                       | 📅 GiTMInstaller                                                 |
|                                                                                                    |                                       | 이 애플러케이션을 열차하시겠습니까? 애플러카이션이 다들에 약체스할<br>수 있습니다.                 |
| 4=9 Q @ 22 M                                                                                                    |                                       | 개인정보 보호                                                         |
| 10 a 10 a 10 a 10 a 10 a 10 a 10 a 10 a                                                                                                    | 이 어플리케이션을 설치하시겠습니까?                   | 및 데공 대보다 안전스 부장까지<br>보호된 자랑스의 에서스 테스트                           |
| BH DEBEC Depose ALT ING ALT ING ALT IN | · · · · · · · · · · · · · · · · · · · | 기기 액세스                                                          |
| Hard Hights Participant Concentration                                                                                                    |                                       | RIN 612 14 4016 1412 (구) (1 (1 (1 (1 (1 (1 (1 (1 (1 (1 (1 (1 (1 |
| GiffMinstaller ApA     M     max es     Tr4-course car                                                                                                    |                                       | 🐲 🗍 휴대폰 시작 시 지동으로 성방합니다.                                        |
|                                                                                                    |                                       |                                                                 |
| Download                                                                                                    |                                       |                                                                 |
| D DOM                                                                                                    | 4· 보오면 사업소에 에레스 레스트                   |                                                                 |
| Contraction of the second second seco | 취소 설치                                 |                                                                 |
| 'Download'폴더의 'GITMinstallation.apk'파일를 실                                                                                                    | 행하십시오.                                |                                                                 |
| 일부 태블릿 모델에서는 계속해서 설치 편언이 나타니                                                                                                    | 는 경우가 나타날 수 있습니다.                     | 주 취소 설치                                                         |
| [여기]를 눌러 확인 후 설치를 진행해 주세요.                                                                                                    |                                       | 126                                                             |
|                                                                                                    |                                       |                                                                 |

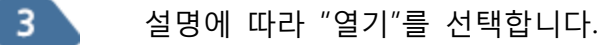

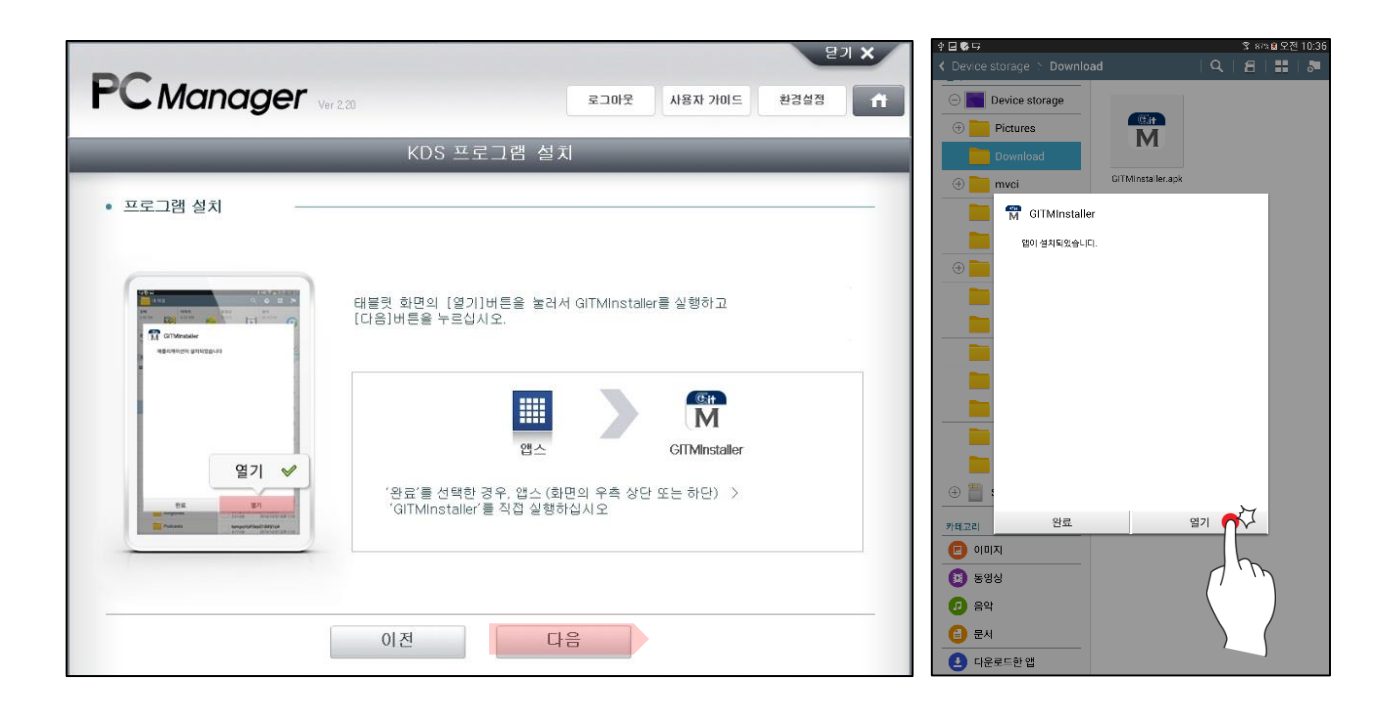

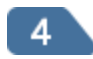

설명에 따라 "실행"을 선택합니다.

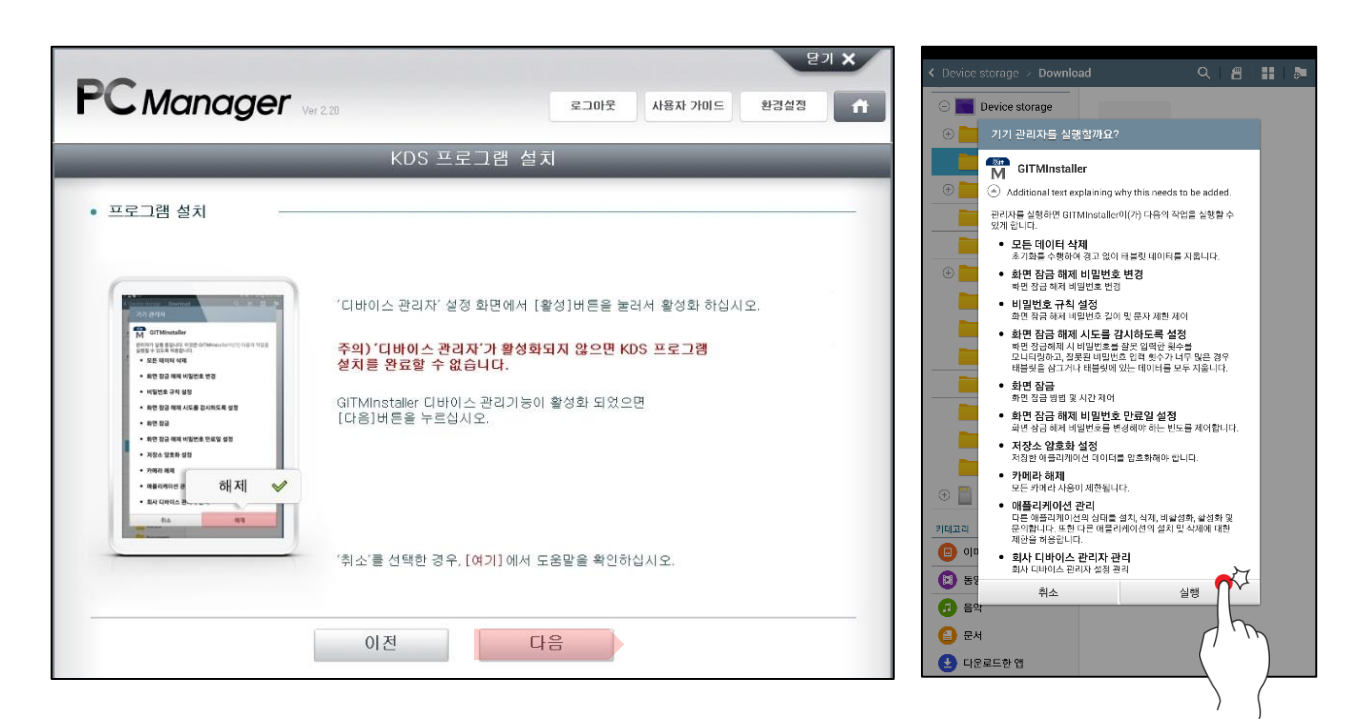

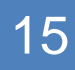

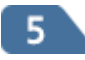

설명에 따라 태블릿PC를 재부팅하고 잠금을 해제합니다.

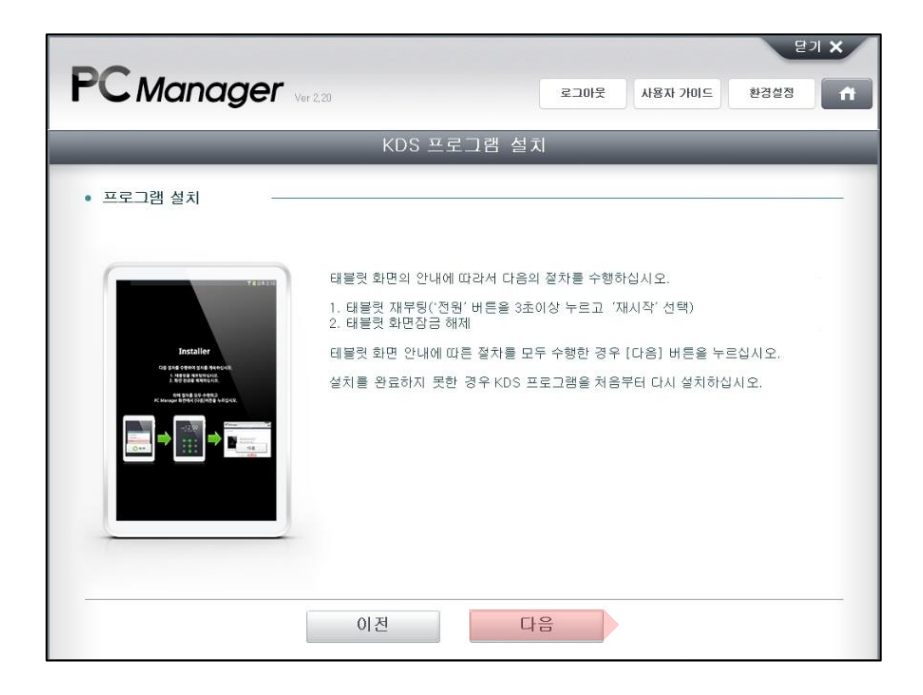

#### 3단계 VCI II 와 태블릿PC 등록

KDS 프로그램의 정상적인 사용을 위하여 태블릿PC를 PC Manager를 통하여 등록해야 합니다.

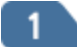

VCIII시리얼 번호를 입력합니다.

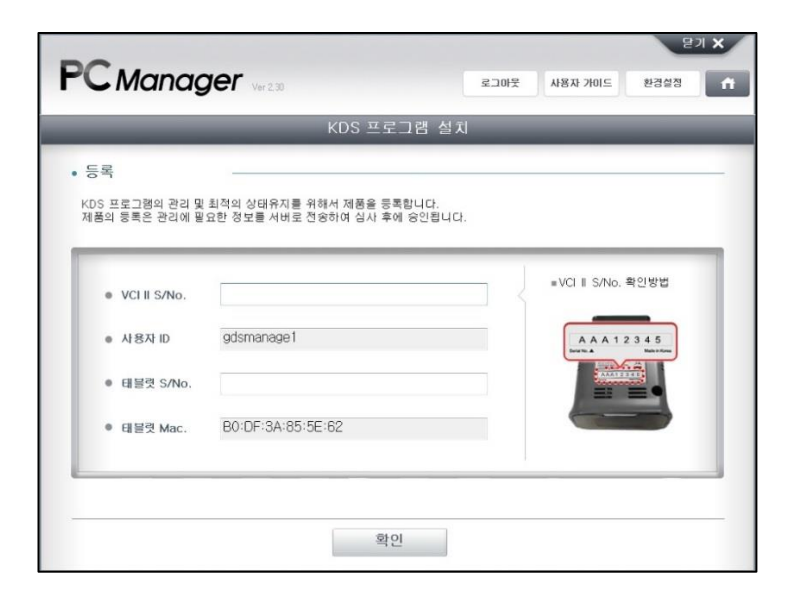

2

태블릿PC 시리얼 번호를 입력하고, 확인 버튼을 클릭합니다.

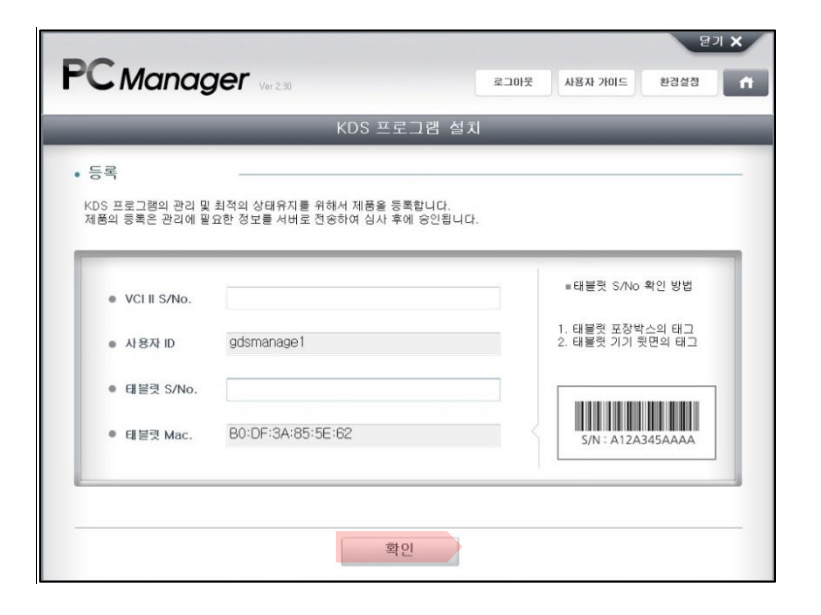

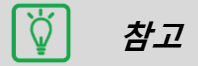

• 서버에 태블릿PC를 등록하기 위해서 PC Manager가 인터넷에 연결되어야 합니다.

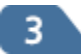

이미 등록된 태블릿PC가 존재하는 경우 아래 메시지가 표출됩니다.

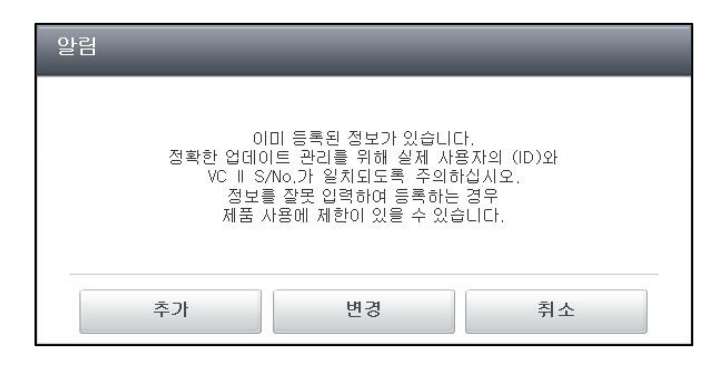

!) 주의

- 1개 이상의 태블릿PC를 등록하여 사용하려면, 추가 버튼을 선택하며, 1개의 태블릿PC만 사용하려면 변경 버튼을 선택합니다.
- 변경 버튼

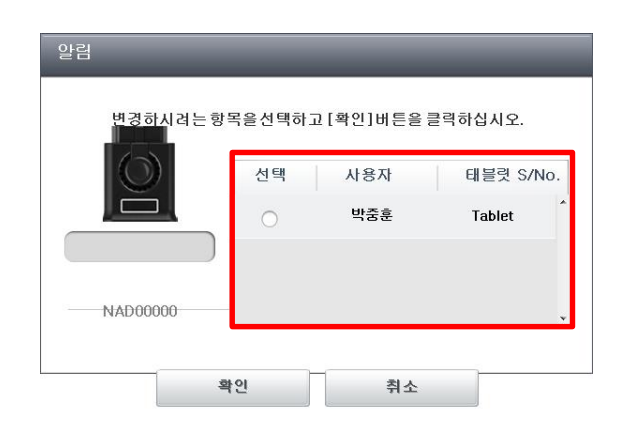

변경 버튼을 클릭했을 때 이전에 등록했었던 태블릿PC 목록 을 확인할 수 있습니다. 변경할 태 블릿PC 항목을 선택합니다.

#### 4단계 KDS 설치 파일 변환

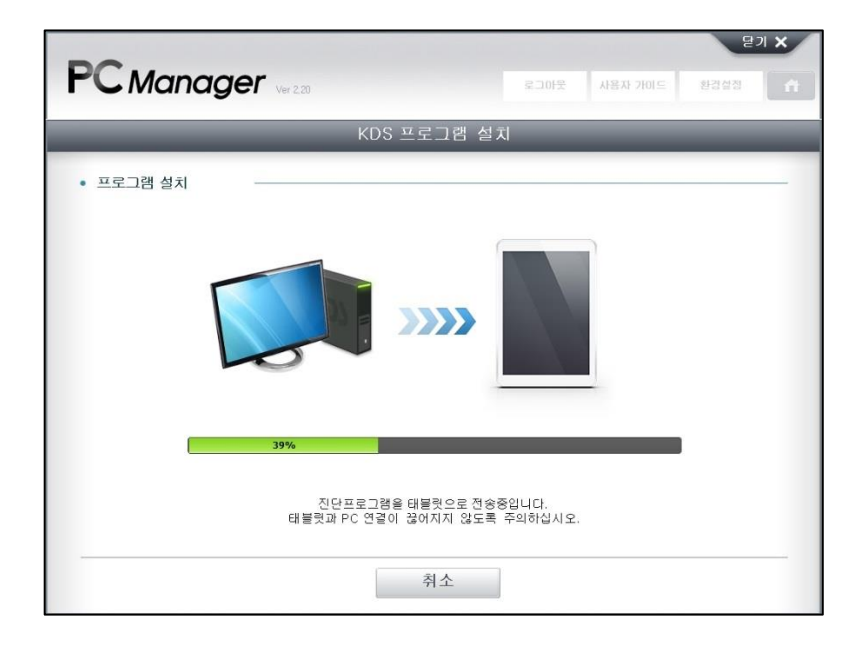

## 🏹 참고

• 화면의 설명에 따라 태블릿PC를 재부팅 한 이후, KDS 설치 S/W 전송을 시작합니다.

#### 5단계 KDS S/W 설치

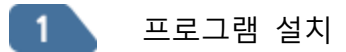

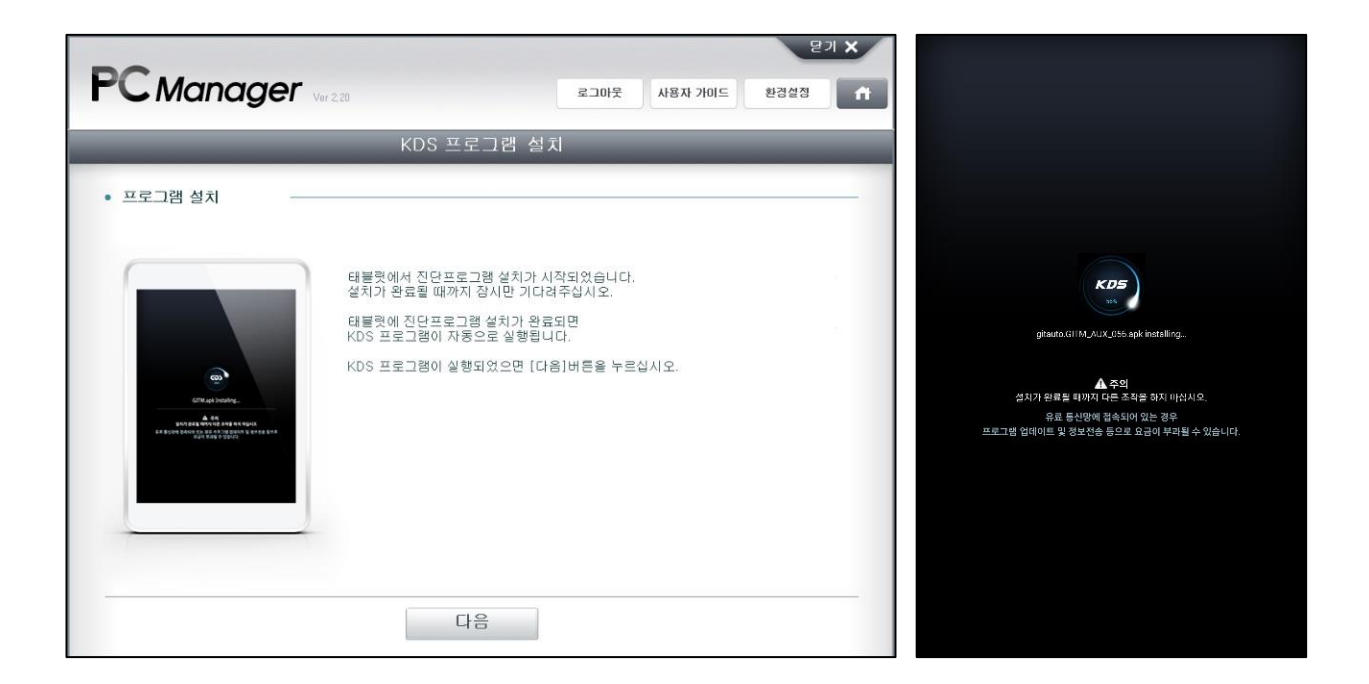

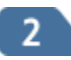

KDS 설치가 완료된 이후 KDS 프로그램이 자동으로 실행됩니다.

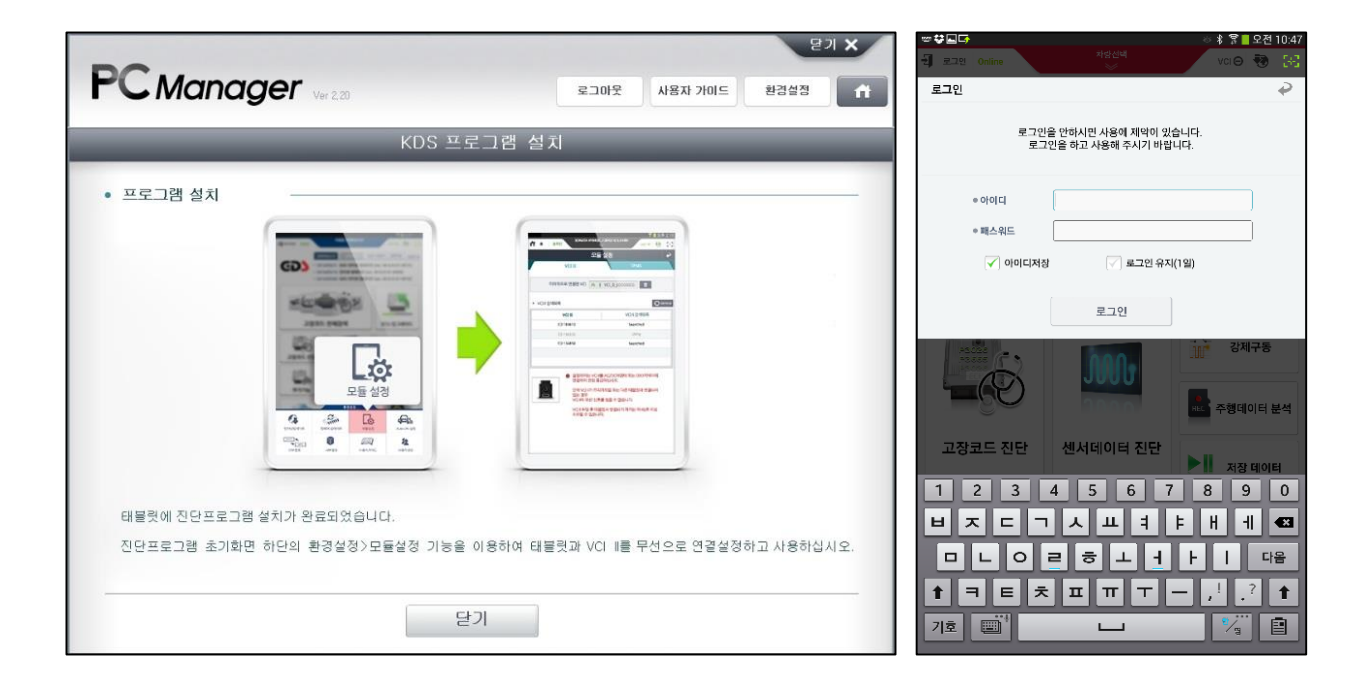

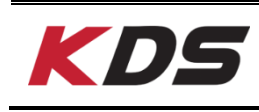

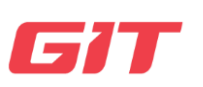

정비매뉴얼 설치 정비정보(회로도, 정비지침서 등) 항목을 SD카드에 복사하여 사용할 수 있습니다.

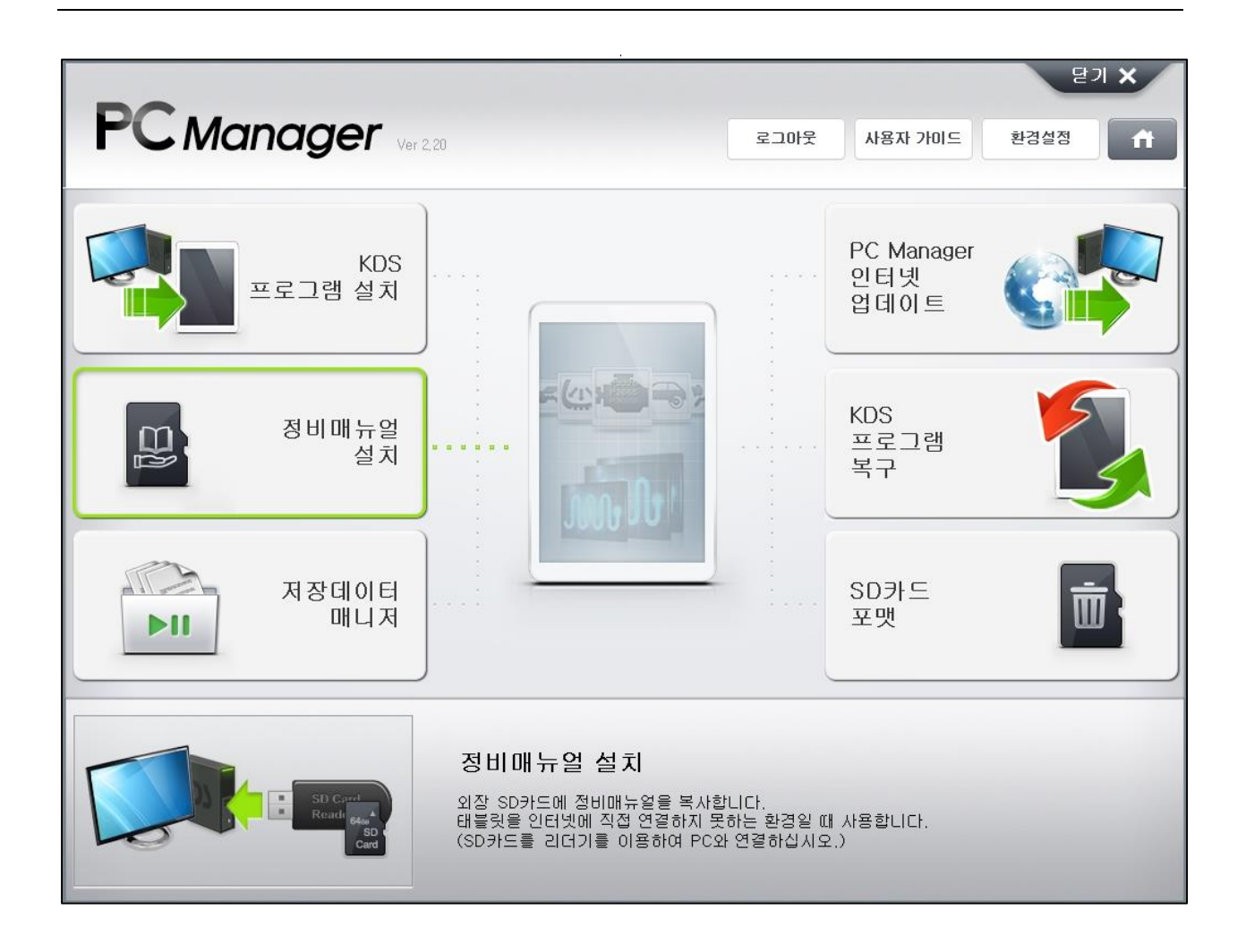

화면 구성

| <b>PC</b> Manag | IEF Ver 2,20      |       | 닫기 🗙<br>로그마웃 사용자 가미드 환경설정                                                                         | - |
|-----------------|-------------------|-------|---------------------------------------------------------------------------------------------------|---|
|                 | _                 | 정비매뉴  | 〒얼 설치                                                                                             |   |
| 차종<br>K3(YD)    | <b>D</b><br>고 미설치 | S 미설치 | <ul> <li>방례</li> <li>D 코드별가이드 + 센서정보 + 전장회로도 + 현상별가이드</li> <li>S 정비지침서 + 분해조립정보 + 단품정보</li> </ul> |   |
| K5 HEV(TF HEV)  | - 미설치             | 미설치   | 차종별 정비매뉴얼을 선택하여 설치하거나<br>삭제할 수 있습니다.                                                              |   |
| K5(TF)          | - 미설치             | - 미설치 |                                                                                                   |   |
| K7 HEV(VG HEV)  | - 미설치             | - 미설치 | 용량<br>59.0GB                                                                                      |   |
| K7(VG)          | 🔽 미설치             | - 미설치 | 사용량 0,0GB<br>저장 데이터 0,0GB<br>사용 가능 용량 54.0GB                                                      |   |
| К9(КН)          | 🔽 미설치             | - 미설치 |                                                                                                   |   |
| 그랜드 카니발(VQ)     | - 미설치             | 미설치   | *                                                                                                 |   |
| _               |                   |       |                                                                                                   |   |
|                 | Ę                 | 실치    | 삭제                                                                                                |   |

## 🟹 참고

- 정비매뉴얼을 SD 카드에 저장하기 위해서 PC Manager의 컨텐츠 팩이 설치되어 있어 야 합니다.
- 정비매뉴얼을 최초에 설치할 때는 PC Manager의 SD 카드 포맷 기능을 이용하여 SD 카드를 포맷해야 합니다.

• 정비매뉴얼 설치를 위한 차종 선택

| 차종             |        | S S      | 정비매뉴얼을 SD카드                        | 에 저장하고자 하는 차              |
|----------------|--------|----------|------------------------------------|---------------------------|
| K3(YD)         | 🔽 미설치  | 최신버전     | 종을 선택합니다. 정비                       | 매뉴얼을 설치하기 위               |
| K5 HEV(TF HEV) | 📝 최신버전 | · 최신버전   | 한 SD카드 용량이 충                       | 분한지 확인하십시오.               |
| K5(TF)         | 최신버전   | 미설치      | : 정비매누                             | <sub>〒</sub> 얼이 SD카드에 설치되 |
| K7 HEV(VG HEV) | 📝 최신버전 | ₩ 최신버전   | 지 않음                               |                           |
| K7(VG)         | 미설치    | ✓ 최신버전   | 최신버전 <sup>: 최신 :</sup><br>최신버전 설치됨 | 정비매뉴얼이 SD카드에              |
| К9(КН)         | 📈 최신버전 | ₩ 최신버전   |                                    |                           |
| 그랜드 카니발(VQ)    | 📝 최신버전 | √ 최신버전 、 |                                    |                           |

◆ <u>SD카드 사용량 표시</u>

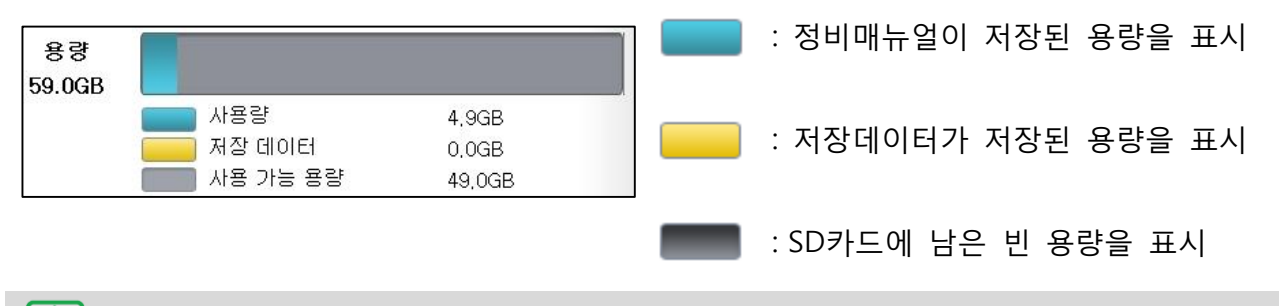

## 🏹 참고

SD카드 용량 중 5GB는 저장데이터를 기록하기 위한 공간으로 정해져 있으며, 이 용량
 을 제외한 나머지 공간에서 정비매뉴얼을 설치할 수 있습니다.

#### 정비매뉴얼 설치 ۲

| 알림                  | 연결된 SD카드의 드라이브 경로를 선택하    |
|---------------------|---------------------------|
|                     | 고, <sup>확인</sup> 을 클릭합니다. |
| 외장 USB 저장소를 선택하십시오. |                           |
|                     |                           |
|                     |                           |
| 확인 취소               |                           |
|                     |                           |

 $\bigcirc$ 주의

• 정비매뉴얼 설치를 위하여 SD카드 드라이브 경로를 정확하게 선택해야 합니다.

| PC Manag | Jer Ver 2,20                                  | 운가 🗙<br>로그아웃 사용자 가에드 런걸럼질 👘 | SD카드에서 설치할 정비매뉴얼 종류와<br>차종을 선택합니다.                                            |
|----------|-----------------------------------------------|-----------------------------|-------------------------------------------------------------------------------|
|          | 장비메뉴<br>· · · · · · · · · · · · · · · · · · · | 역 설 치                       | 선택하는 정비매뉴얼에 따라 SD카드 저<br>장 용량이 제한됩니다.<br>D 코드별가이드 + 센서정보 + 전<br>장회로도 + 현상별가이드 |
|          | 설치                                            | 삭제                          | S 정비지침서 + 분해조립정보 +<br>단품정보                                                    |

| 알림 |           |  |
|----|-----------|--|
|    |           |  |
|    | 저장 되었습니다. |  |
|    |           |  |
|    | 닫기        |  |

정비매뉴얼 설치가 완료되면 좌측 팝업 창이 표출됩니다. SD카드를 태블릿PC에 연결하여 정비매뉴

얼이 정상적으로 표출되는지 확인합니다.

#### ◈ 정비매뉴얼 삭제

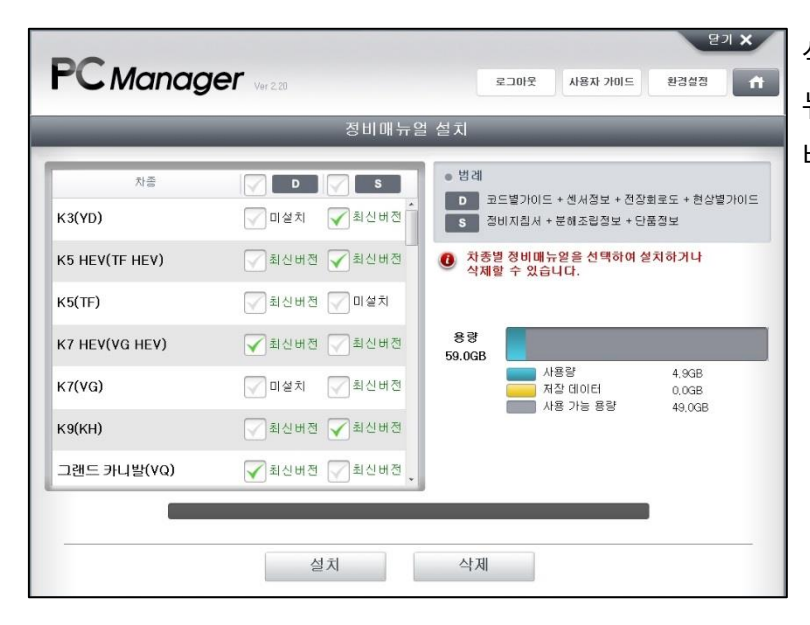

삭제하고자 하는 차종 및 정비매 뉴얼 항목을 선택하고, 색제 버튼을 선택합니다.

| <b>PC</b> Mana | <b>Ger</b> Ar 500 8-2012                                             | 모기 🗙<br>사용자 가이드 (환경실정)                      | 삭제  | 재확인   | 팝업 | 메시지가 | 표시  |
|----------------|----------------------------------------------------------------------|---------------------------------------------|-----|-------|----|------|-----|
| _              | 정비매뉴얼 설치                                                             |                                             | 되면, | - VII |    | 글 신역 | 백압니 |
| 차종<br>K3(YD)   | · 병례<br>· 병례<br>· 방례<br>· 방례<br>· 방례<br>· 방례<br>· 방례<br>· 방례<br>· 방례 | <u>I드 + 센서정보 +</u> 전장회로도 + 현상별가이드<br>+ 단품정보 | L†. |       |    |      |     |
| K5 HEV(TF HEV) |                                                                      | 여 설치하거나                                     |     |       |    |      |     |
| K5(TF)         | 선택된 데이터를 삭제하시겠습니까?                                                   |                                             |     |       |    |      |     |
| K7 HEV(VG HEV) |                                                                      |                                             |     |       |    |      |     |
| K7(VG)         | 에 아니오                                                                | 4,9GB<br>0.0GB<br>49.0GB                    |     |       |    |      |     |
| К9(КН)         | ✓ 최신버전 ✓ 최신버전                                                        |                                             |     |       |    |      |     |
| 그랜드 카니발(VQ)    | ✓ 최신버젼 ✓ 최신버젼 🗸                                                      | - 1                                         |     |       |    |      |     |
|                | 설치 삭제                                                                |                                             |     |       |    |      |     |

[Ÿ]

참고

 정비매뉴얼을 삭제하는 동안에는 취소할 수 없기 때문에 삭제할 항목을 정확히 선택하 여야 합니다.

| PC Manag       | <b>IET</b> Ver 2.20.                       | 오기 X<br>로그마도 시동자 기이드 환경성공 슈                                                                     |
|----------------|--------------------------------------------|-------------------------------------------------------------------------------------------------|
|                | 정비매뉴얼                                      | 설치                                                                                              |
| 차종<br>K3(YD)   | D         S           에 비설치         외 최신버전 | <ul> <li>병례</li> <li>D 코드별가이드 + 셴셔질보 + 전장회로도 + 현상별가이드</li> <li>중비지칩서 + 분해조립질보 + 단동정보</li> </ul> |
| K5 HEV(TF HEV) | ▲ 최신버전   미설치                               | 차종별 정비매뉴얼을 선택하여 설치하거나<br>삭제할 수 있습니다.                                                            |
| K5(TF)         | 📝 최신버전 📝 미설치                               |                                                                                                 |
| K7 HEV(VG HEV) | ☑ 최신버전 ☑ 최신버전                              | 용량<br>59.0GB                                                                                    |
| K7(VG)         | 🕜 미설치 🕢 최신버전                               | 사용량 4,7GB<br>저장 데이터 0,0GB<br>사용 가능 용량 49,2GB                                                    |
| К9(КН)         | 📝 최신버전 📝 최신버전                              |                                                                                                 |
| 그랜드 카니발(VQ)    | ✓ 최신버전 ✓ 최신버전 🗸                            |                                                                                                 |
| 16             | %                                          |                                                                                                 |
|                | 설치                                         | 삭제                                                                                              |

선택한 정비매뉴얼이 삭제됩니다.

| PCManc         | <b>IGER</b> Ver 220 32-01                     | 모기 🗙<br>문 사용자 가이드 환경실행 🚹                       |
|----------------|-----------------------------------------------|------------------------------------------------|
| _              | 정비매뉴얼 설치                                      |                                                |
| 차종<br>K3(YD)   | · 병계<br>· · · · · · · · · · · · · · · · · · · | <u>HOI드 + 센시정보 + 전장</u> 회로도 + 현상별가이드<br>+ 단음장보 |
| K5 HEV(TF HEV) |                                               | 여 설치하거나                                        |
| K5(TF)         | 삭제 완료                                         |                                                |
| K7 HEV(VG HEV) |                                               |                                                |
| K7(VG)         | 닫기                                            | 4,9GB<br>0,0GB<br>49,0GB                       |
| К9(КН)         | ✓ 최신버젼 ✓ 최신버젼                                 |                                                |
| 그랜드 카니발(VQ)    | ☑ 최신버전 ☑ 최신버전                                 |                                                |
|                | 100%                                          |                                                |
|                | 설치 삭제                                         |                                                |

선택한 정비매뉴얼 삭제가 완료되 었습니다.

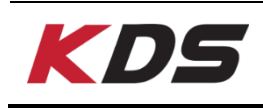

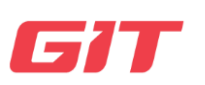

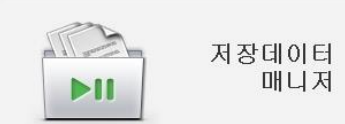

태블릿 또는 VCI 모듈에 저장된 저장데이터 및 이미지 파일 을 복사 또는 삭제합니다.

(마이크로 SD카드를 리더기를 통해 연결하여 진행)

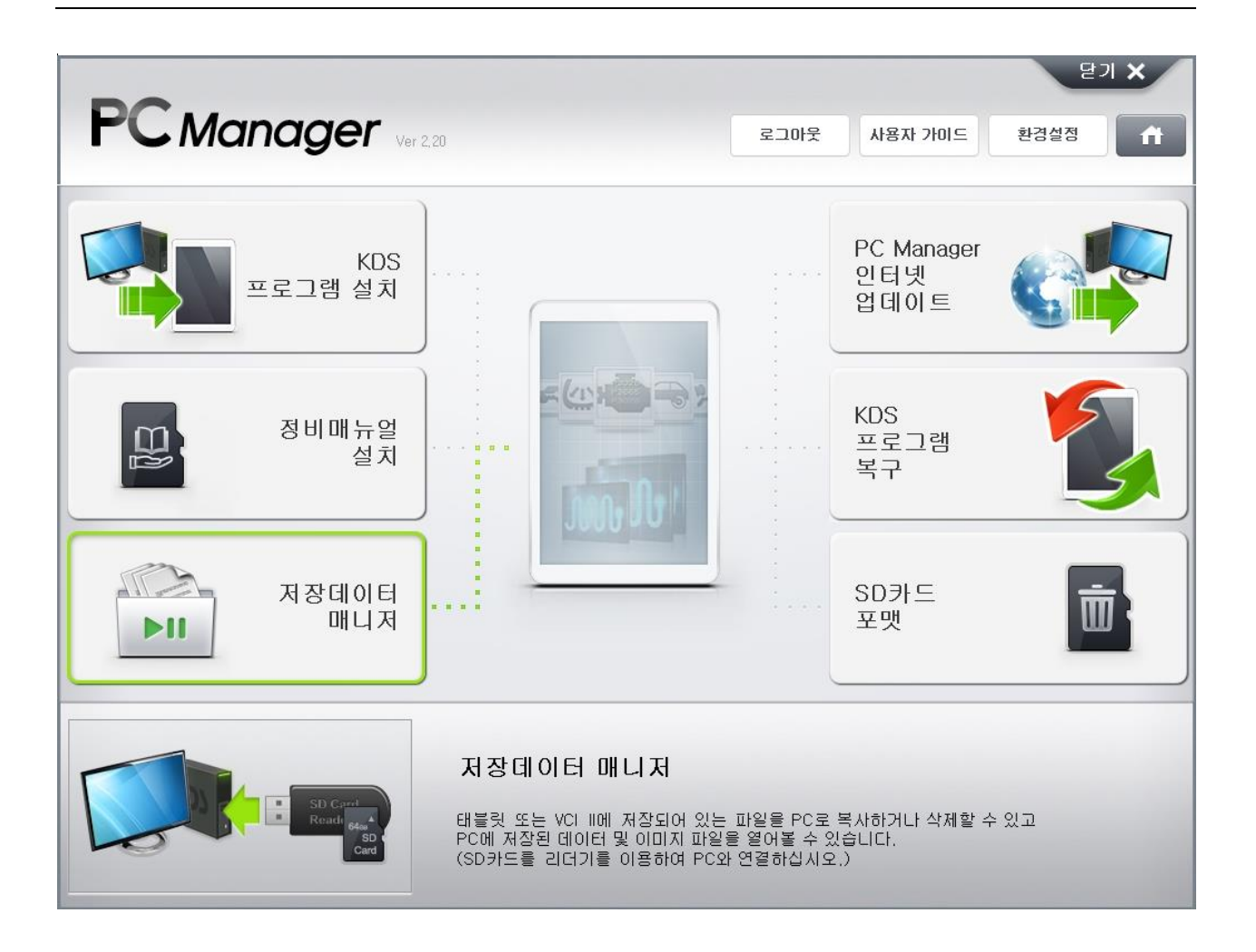

데이터 복사

#### ♦ SD Card ◀► PC

기록된 저장데이터를 SD카드에서 PC 또는 PC에서 SD카드로 복사하는 기능입니다.

| 데이터 복사                                                                                                    | 저장 데이터 분석                                                                                 |
|----------------------------------------------------------------------------------------------------|-------------------------------------------------------------------------------------------|
| SD Card 《 PC<br>SD 카드<br>F:\\Android\\data\\gitata\\gitatato,GDS\\\\                                                                                                    | VCI ► PC<br>PC<br>C:\#GDSMpcmanager\#Record                                               |
| 미일명         날파           ○         스포티지(KM)_ENGINE_1501.2015-1-20           ○         스포티지(KM)_ENGINE_1501.2015-1-20           ○         스포티지(KM)_ENGINE_1501.2015-1-20           ○         스포티지(KM)_ENGINE_1501.2015-1-20           ○         스포티지(KM)_ENGINE_1501.2015-1-20 | 파일명           국시           국시           국시           ···································· |

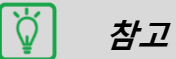

- SD카드에 기록된 데이터는 아래 경로에 저장되어 있습니다.
   [F:₩Android₩data₩gitauto.GDSM₩files₩mvcidata₩Record]
- PC의 데이터는 아래 경로에 저장됩니다.
   [C:₩GDSMpcmanager₩Record]

| _      | 저장네이터                                                                                                    | 배니저                     |
|--------|----------------------------------------------------------------------------------------------------|-------------------------|
|        | 데이터 복사                                                                                                    | 저장 데이터 분석               |
|        | SD Card <b>I</b> PC                                                                                                    | VCI 🏲 PC                |
|        |                                                                                                    | PC                      |
| F:WAnd | Select Folder                                                                                                    | C:WGDSMpcmanagerWRecord |
|        | com google android, youtube     grauto, dGSM     grauto, dGSM     monotdata     monotdata     monotdata     ActEL7(KrM)     ETC     和空     和全     和全     和全     和全     和全     和全     和全     和会 |                         |

• <u>SD카드와 PC 사이의 데이터 복사</u>

| 저장대                           | 이터 매니저                                          |
|-------------------------------|-------------------------------------------------|
| 데이터 복사                        | 저장 데이터 분석                                       |
| SD Card <b>4</b> PC           | VCI 🏲 PC                                        |
| SD 카드                         | PC                                              |
| :WAndroidWdataWgitauto,GDSMWf | C:WGDSMpcmanagerWRecordW스포티지(K)                 |
| 마일한 날과 * 2010                 | 지원명 보자<br>· · · · · · · · · · · · · · · · · · · |
|                               | ч.<br>м.                                        |

SD카드 또는 PC의 저장데이터를 선택하 고, 복사할 방향을 확인 후 선택합니다.

\* 선택된 항목은 항목명 외쪽에 🟹 로 표시됩니다.

| 지자다                              |                                          |
|----------------------------------|------------------------------------------|
|                                  |                                          |
| 네이터 폭사                           | 저상 데이터 문식                                |
| SD Card <b>I</b> PC              | VCI 🍉 PC                                 |
| SD 카드                            | PC                                       |
| F:WAndroidWdataWsitauto.GDSMWf   | C:\UgDSMpcmanager\Vrecord\UmbrechtzEl지(K |
| 파일명 날짜 * :                       | > 마일명 날씨                                 |
| □ 스포티지(KM)_ENGINE_1501.2015-1-20 | □ △至日지(KM)_20150120_17 2015-1-20         |
| ○ 스포티지(KM)_ENGINE_1501.2015-1-20 | 목사 7 등 스포티지(KM)_ENGINE_1501.2015-1-20    |
|                                  |                                          |
|                                  | C                                        |
|                                  |                                          |
|                                  | ☑ 전조터지(KM)_ENGINE_1501. 2015-1-20        |
| •                                | «                                        |
|                                  |                                          |

하단의 진행률 표시줄이 100%에 도달하 면 데이터 복사가 완료됩니다.

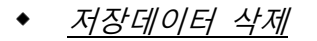

*주의* 

(!)

| PC Manager       with the second with the second withe second with the second with the second withe second with the s | SD카드 또는 PC에서 삭제하고자 하는 파일<br>을 선택 후 ▲ 삭제 버튼을 선택합니다.<br>* 선택된 항목은 항목명 외쪽에 ✔ 로 표시<br>됩니다. |
|----------------------------------------------------------------------------------------------------|----------------------------------------------------------------------------------------|
|                                                                                                    |                                                                                        |
| 알림                                                                                                    | 삭제 여부를 확인하기 위하여 팝업창이 표출<br>됩니다.                                                        |
| 선택된 데이터를 삭제하시겠습니까?                                                                                                    | 예 버튼을 클릭했을 때 선택                                                                        |
| 에 야니오                                                                                                    | 된 저장데이터가 삭제됩니다.                                                                        |
|                                                                                                    | 예 : 데이터 삭제                                                                             |
| РС маладег         №20         №30/2         №30/2         №30/2         №30/2         №30/2         №30/2         №30/2         №30/2         №30/2         №30/2         №30/2         №30/2         №30/2         №30/2         №30/2         №30/2         №30/2         №30/2         №30/2         №30/2         №30/2         №30/2         №30/2         №30/2         №30/2         №30/2         №30/2         №30/2         №30/2         №30/2         №30/2         №30/2         №30/2         №30/2         №30/2         №30/2         №30/2         №30/2         №30/2         №30/2         №30/2         №30/2         №30/2         №30/2         №30/2         №30/2         №30/2         №30/2         №30/2         №30/2         №30/2         №30/2         №30/2         №30/2         №30/2         №30/2         №30/2         №30/2         №30/2         №30/2         №30/2         №30/2         №30/2         №30/2         №30/2         №30/2         №30/2         №30/2         №30/2         №30/2         №30/2         №30/2         №30/2         №30/2         №30/2         №30/2         №30/2         №30/2         №30/2         №30/2         №30/2         №30/2         №30/2         №30/2         №30/2         №30/2                                                                                                    | 아니오 : 데이터 삭제 취소                                                                        |

• 삭제된 데이터는 복구할 수 없기에 삭제 시 신중하게 선택해 주시기 바랍니다.

VCI에 저장된 데이터는 태블릿PC를 거치지 않고, PC Manager를 통하여 PC에 복사할 수 있 습니다.

• <u>VCI에서 PC로 데이터 복사</u>

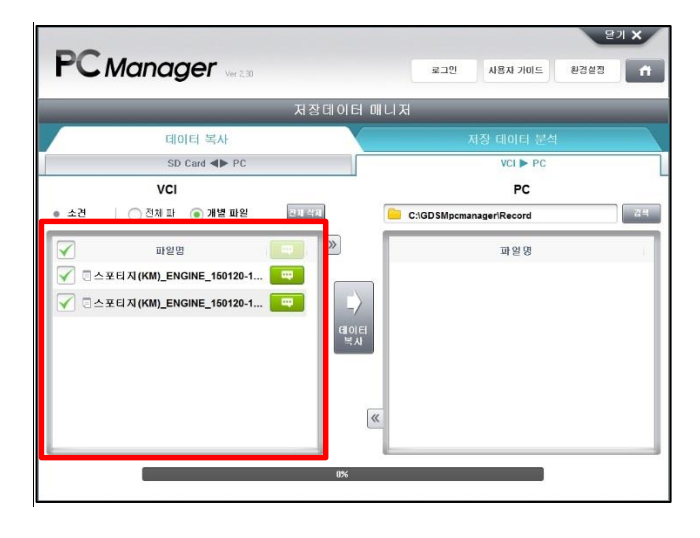

 $\langle /$ 

- VCI의 저장데이터 항목을 선택하고, "데 이터 복사"를 클릭합니다.
- \* 선택된 항목은 항목명 외쪽에 ✔ 로 표시됩니다.

| _                                | 저장데이터 매니저          | _                                  |
|----------------------------------|--------------------|------------------------------------|
| 데이터 복지                           |                    |                                    |
| SD Card 4                        | > PC               | VCI 🏲 PC                           |
| ✓ 파왕 ✓ 코스포티지(KM)_E ✓ 코스포티지(KM)_E | 주형데이터 전송이 완료되었습니다. | )120-191225.GSR<br>)120-194430.GSR |
|                                  |                    |                                    |

하단의 진행 표시줄이 100%가 되면 데 이터 복사가 완료됩니다.

#### 저장데이터 분석

선택한 저장데이터는 데이터 뷰어를 통하여 텍스트 또는 그래프 모드로 확인할 수 있습니다. 데이터 뷰어를 통하여 저장데이터를 관리 또는 분석할 수 있습니다.

| PC Manager Ver 2.20                                  | 단기 🗙<br>로그마웃 사용자 가이드 환경설정 🔒 |
|------------------------------------------------------|-----------------------------|
| 저장데이터 매니저                                            |                             |
| 데이터 복사                                               | 저장 데이터 분석                   |
| <mark>―</mark> C:₩GDSMpcmanager₩Record₩스포EI지(KM)₩ETC | 담석                          |
| 파일명                                                  | 날짜 구분 소견 1                  |
| ☑                                                    | 2015-1-20 JPG 🔤             |
| 중                                                    | 2015-1-20 GSR 🛄             |
| ☑                                                    | 2015-1-20 GSR 🔤             |
|                                                      |                             |
|                                                      | ×                           |
| 열기                                                   | 낙제                          |

#### *저장데이터 보기*

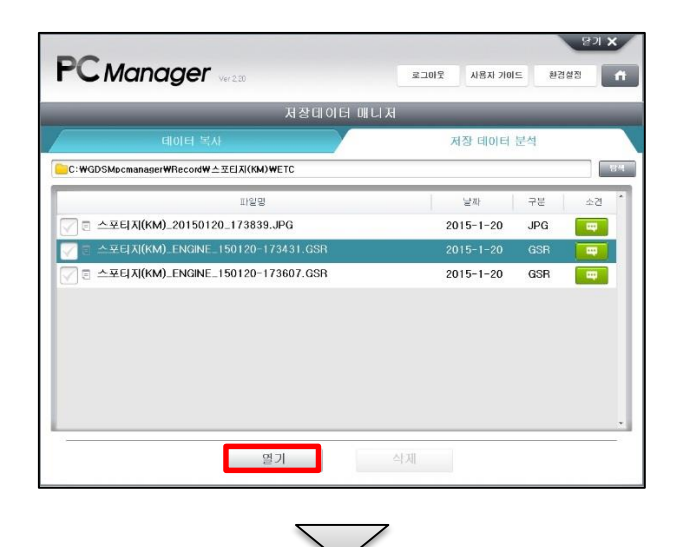

실행하고자 하는 저장데이터를 선택합니 다. <sup>열기</sup> 버튼을 선택하면 데이 터 뷰어를 통하여 저장데이터를 분석할 수 있습니다.

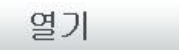

선택한 저장데이터를 실행합니다.

삭제

선택한 저장데이터 파일을 삭제합니다.

|             | ~                                                        |                    |
|-------------|----------------------------------------------------------|--------------------|
| GDS Viewer  | (G-H-02-00-0186)                                         | - x                |
| Open Option | Print Exit                                               |                    |
| 데이터 분석      | 스포티지(KM)_ENGINE_150120-173607.GSR 투커서 시간                 | : 53.4杰            |
|             | 니 4.3sec/Div. ③ 기록 시작 : 17:34:47 ···· 커서 시점 : 17:35:02 ④ | ) 기록 종료 : 17:36:03 |
| 000         | 🔊 🕞 😭 👘 텍스트 💠 최대/최소 초기화 🛛 트리거 시점 이동 👘 파일 정보              | 항목 설정              |
| 1099        | 실소 센제-뱅크1/센서1 최 최                                        | CH: 2056 mV        |
|             |                                                          | 2056 mV            |
| 0           |                                                          | 소: 2056 mV         |
| 1099        | 산소 센서-뱅크1/센서2 최                                          | CH: 425 mV 🗙       |
|             |                                                          | 425 mV 💽           |
| Q           |                                                          | 소: 425 mV          |
| 1000.0      | 공기량 센서 최                                                 | Uli: 0,0 kg/h      |
| 275         |                                                          | 0.0 kg/h 💽         |
| -0.0 , .    | AC 20 T (ALD 20 2)                                       | 소: U.U kg/n        |
| 150         | 골드 펌프(2WD 작용) 23                                         | 20 10              |
| -48         | a a a a a a a a a a a a a a a a a a a                    | A: 20 C            |
| 4980        | 1 전 신승 신승 지 지 지 지 지 지 지 지 지 지 지 지 지 지 지 지 지              | ſH: 4980 mV ■      |
|             |                                                          | 4980 mV            |
| 0           |                                                          | 소: 4980 mV         |
| 130         | 오일 몬도 최                                                  | CH: -40 'C 🗙       |
|             |                                                          | -40 °C 🔁           |
| -40 , ,     |                                                          | 소: -40 'C          |
| 4960        | EBD 작동 상태 최 최                                            | CH: 4980 mV 🔣      |
|             |                                                          | 4980 mV 💽          |
| Q           |                                                          | 소: 4980 mV         |
| 100         | 응기 온도 센서태-뱅크) 최                                          | UH: 40°C           |
|             | A B                                                      | 40 °C              |
| -20         |                                                          | 空: 40 0            |
| •           |                                                          | •                  |

#### <u>저장데이터 삭제</u>

| PC Manager Marta                      | 로그야토 사용자 거야! | 오기 X<br>오그아웃 사용자 가이드 환경실정 수 |    |  |
|---------------------------------------|--------------|-----------------------------|----|--|
| 저장테이터 매                               | 니저           | _                           |    |  |
| GIOIEI SEAF                           | 저창 데이터       | 분석                          |    |  |
| C:WGDSMpcmanagerWRecordW스포티지(KM)WETC  |              |                             | 1  |  |
| 마일 편                                  | ¥73)         | 78 3                        | 21 |  |
| 🔽 🗇 스포티지(KM)_20150120_173839.JPG      | 2015-1-20    | JPG 💽                       | •  |  |
| 스포티지(KM)_ENGINE_150120-173431.GSR     | 2015-1-20    | GSR                         |    |  |
|                                       | 2015-1-20    | GSR 📑                       |    |  |
| ✓ 를 스포티지(KM)_ENGINE_150120-175620.GSR | 2015-1-20    | GSR                         |    |  |
| ✓                                     | 2015-1-20    | GSR                         |    |  |

삭제하고자 하는 파일을 선택 후

<sup>삭제</sup> 버튼을 클릭하면 해당 파일이 삭제됩니다.

\* 선택된 항목은 항목명 외쪽에 🟹 로 표시 됩니다.

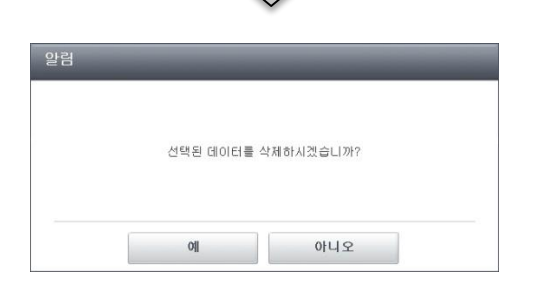

. 당장데이터 매니저 삭제 여부를 확인하기 위하여 팝업창이 표출 됩니다.

에 버튼을 클릭했을 때 선택된 저 장데이터가 삭제됩니다.

예 : 데이터 삭제

아니오 : 데이터 삭제 취소

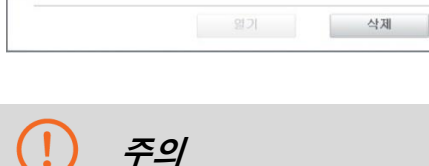

**PC** Manager

C:WGDSMpcmanagerWRecordW스포EI지(KM)WETC

□ 스포티지(KM)\_20150120\_173839.JPG

이 스포티지(KM)\_ENGINE\_150120-173431.GSR

\_ 스포티지(KM)\_ENGINE\_150120-173607.GSR

파일명

• 삭제된 데이터는 복구할 수 없기에 삭제 시 신중하게 선택해 주시기 바랍니다.

문기 X

1214

-

-

로그마웃 사용자 가미드 환경설정 💼

구문

JPG 🔤

저장 데이터 분석

2015-1-20 GSR

2015-1-20 GSR

날짜

2015-1-20

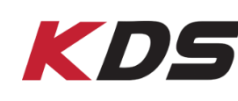

# **KDS** PC Manager 인터넷 업데이트

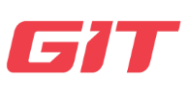

PC Manager 인터넷 업데이트

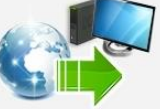

최신 버전의 PC Manager 프로그램을 서버에서 PC로 다운로 드 합니다. (인터넷 연결 상태에서 진행)

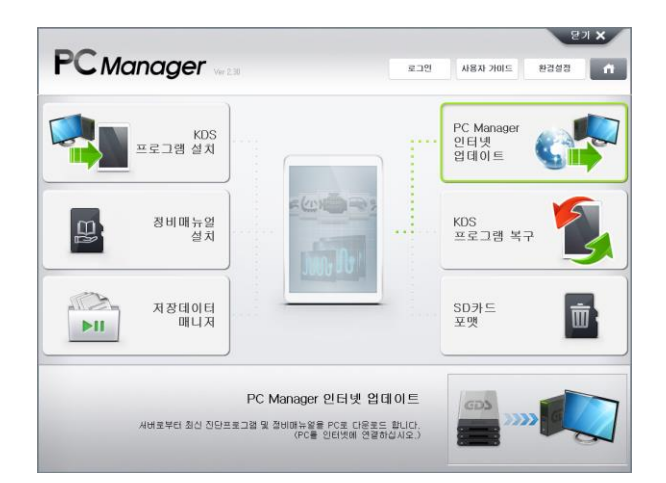

|           | PC Manager 2 | !티넷 업데이트 |                  |
|-----------|--------------|----------|------------------|
| 진단프로그램    | 다운로드         |          |                  |
| !보        |              |          |                  |
| 함목        | P            | c        | 시비               |
| 프로그램      | M-S-K-01     | -00-0000 | M-S-K-01-00-0008 |
| 진단데이터     | M-S-K-01     | -00-0000 | M-S-K-01-00-0008 |
| ECU 업그레이드 | M-S-K-01     | -00-0000 | M-S-K-01-00-0005 |
|           |              |          |                  |
|           |              |          |                  |
|           | 파일 다운!       | 로드 중     |                  |

#### Ŭ 참고

- 최신 버전의 인터넷 업데이트 데이터를 PC Manager가 설치되어 있는 PC로 전송하는 ٠ 기능입니다.
- PC Manager 메인 화면에서 "KDS 프로그램 설치" 기능에서 태블릿PC의 KDS 진단 프 ٠ 로그램을 업데이트 할 수 있습니다.

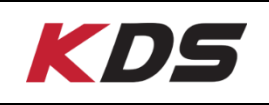

## KDS 프로그램 복구

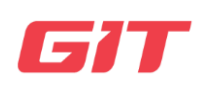

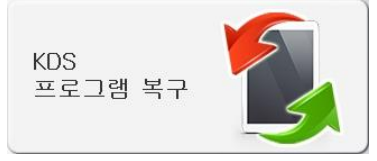

태블릿PC의 KDS 프로그램을 초기화하여 재설치 및 복구합니 다.(태블릿PC를 USB 케이블로 연결하여 진행)

PC Manager를 통하여 태블릿PC에 KDS 프로그램을 복구하는 방법은 다음 두 가지입니다.

- 태블릿을 직접 연결하여 KDS 프로그램을 복구하는 방법
- 외장 USB 저장소를 사용하여 KDS 프로그램을 복구하는 방법

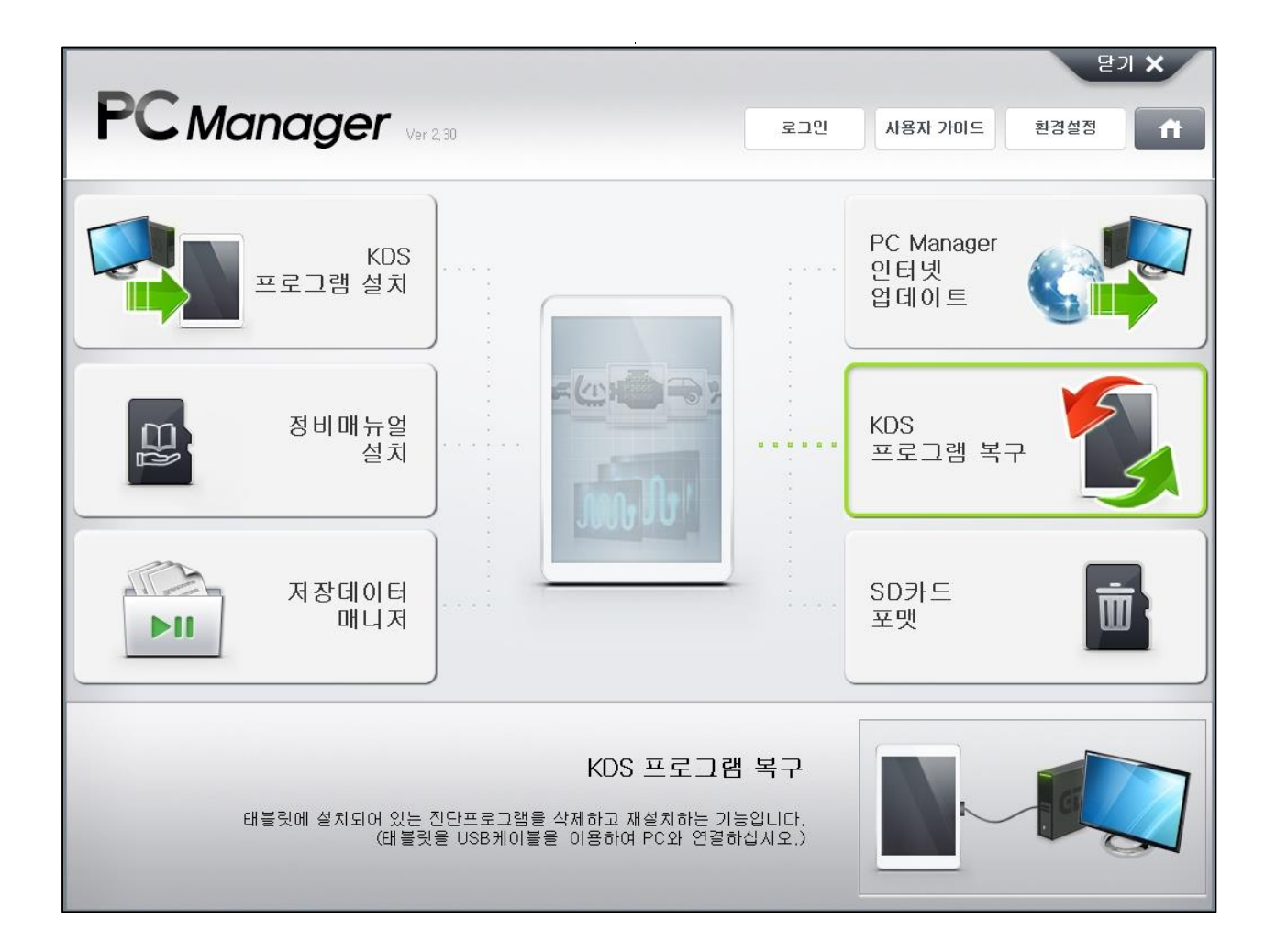

#### 태블릿을 직접 연결하여 KDS 프로그램을 복구하는 방법

태블릿PC의 KDS 프로그램을 PC Manager에 직접 연결하여 복구할 수 있습니다. 아래 설명에 따라 KDS 프로그램을 복구합니다.

#### 1단계 PC Manager와 태블릿PC를 연결

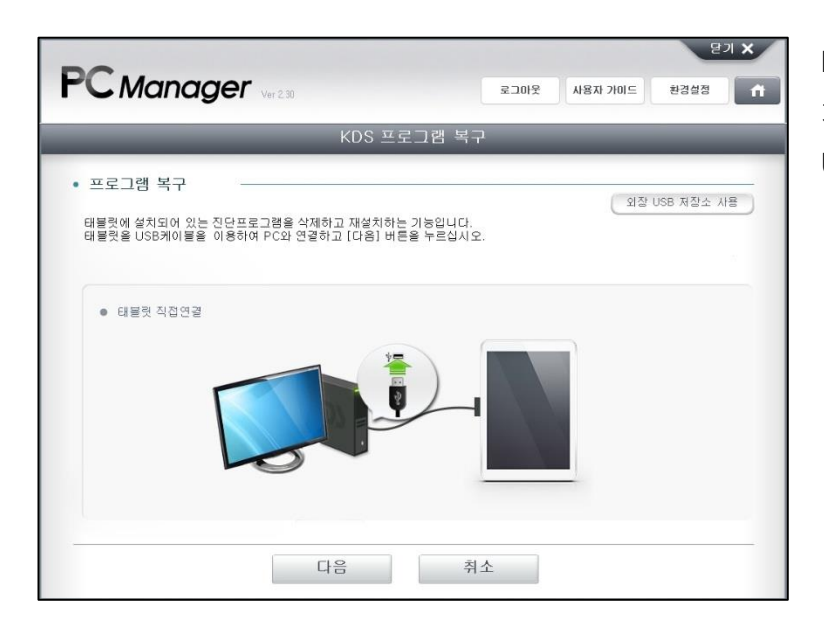

KDS PC Manager 프로그램이 설 치되어 있는 PC에 태블릿PC를 USB 케이블로 연결합니다.

|                                              | 문기 X<br>로그마웃 사용자 가마드 환경설립 👘 |
|----------------------------------------------|-----------------------------|
|                                              | KDS 프로그램 복구                 |
| • 프로그램 복구<br>태를킛에 설치되어 있. 알림<br>태를릿을 USB케이를; | 외창 USB 제항소 사용               |
|                                              | 태블릿을 선택하십시오.                |
| ● 태불킛 직접연결<br>정실                             | 8년                          |
| 6                                            | 1인 취소                       |
| Ct                                           | <sup>2</sup> 취소             |

#### 연결된 태블릿PC를 선택합니다.

#### 2단계 태블릿PC에서 SD카드 마운트 해제

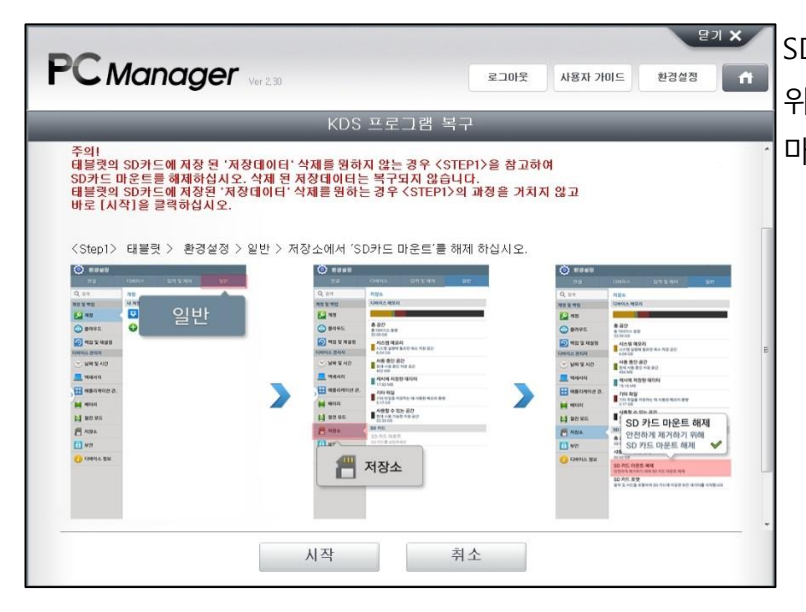

SD카드의 데이터 손실을 방지하기 위하여, 좌측 설명과 같이 SD카드 마운트 설정을 해제합니다.

(!) *주의* 

KDS 프로그램 복구 기능은 SD 카드의 데이터 일부를 손상시킬 수 있습니다.
 기능 시작 전 SD카드를 제거하거나, 마운트 설정을 해제하십시오.

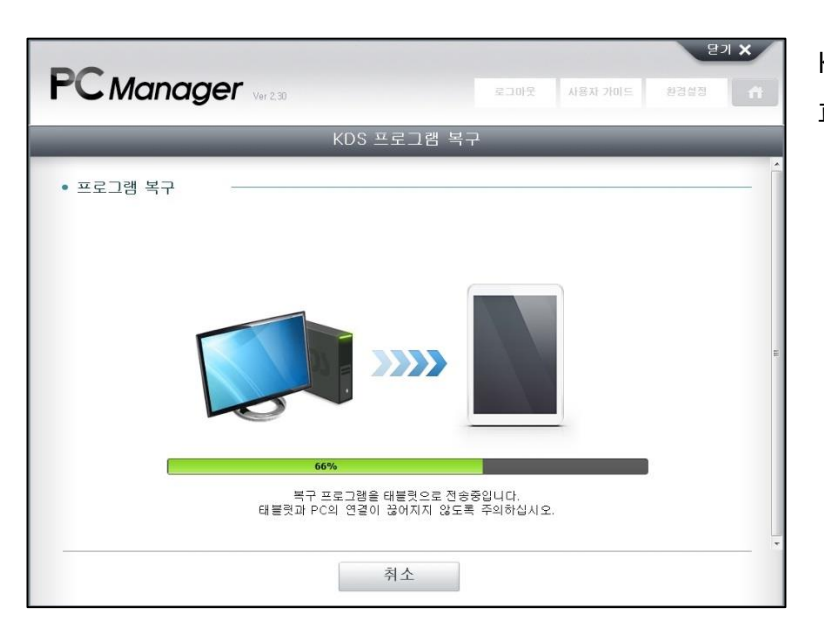

KDS 프로그램을 복구하는 설정 파일을 태블릿PC로 전송합니다.

| PC Manage | <b>er</b> Ver 2,30           | 로그아웃                           | 사용자 가미드 | 환경설정 | ń |
|-----------|------------------------------|--------------------------------|---------|------|---|
| _         | KDS 프로                       | 로그램 복구                         | _       |      |   |
| • 프로그램 복구 |                              |                                |         |      |   |
| 알         | 김                            | _                              |         |      |   |
| L         |                              |                                |         |      |   |
|           | 진단 프로그램 설치 파                 | 일 전송이 완료되었습니다.                 |         |      |   |
|           |                              |                                |         |      |   |
| -         |                              | 다음                             |         |      |   |
|           |                              |                                |         |      |   |
|           | 1                            | 100%                           |         |      |   |
|           | 복구 프로그램을 태<br>태블릿과 PC의 연결이 끊 | 블릿으로 전송중입니다.<br>어지지 않도록 주의하십시. | 오.      |      |   |
|           |                              |                                |         |      |   |
|           | 추                            | 1                              |         |      |   |

복구 설정 파일이 태블릿PC에 전송되었습니다. 태블릿PC에 KDS 프로그램을 복 구하기 위하여 다음 을 선택합니다.

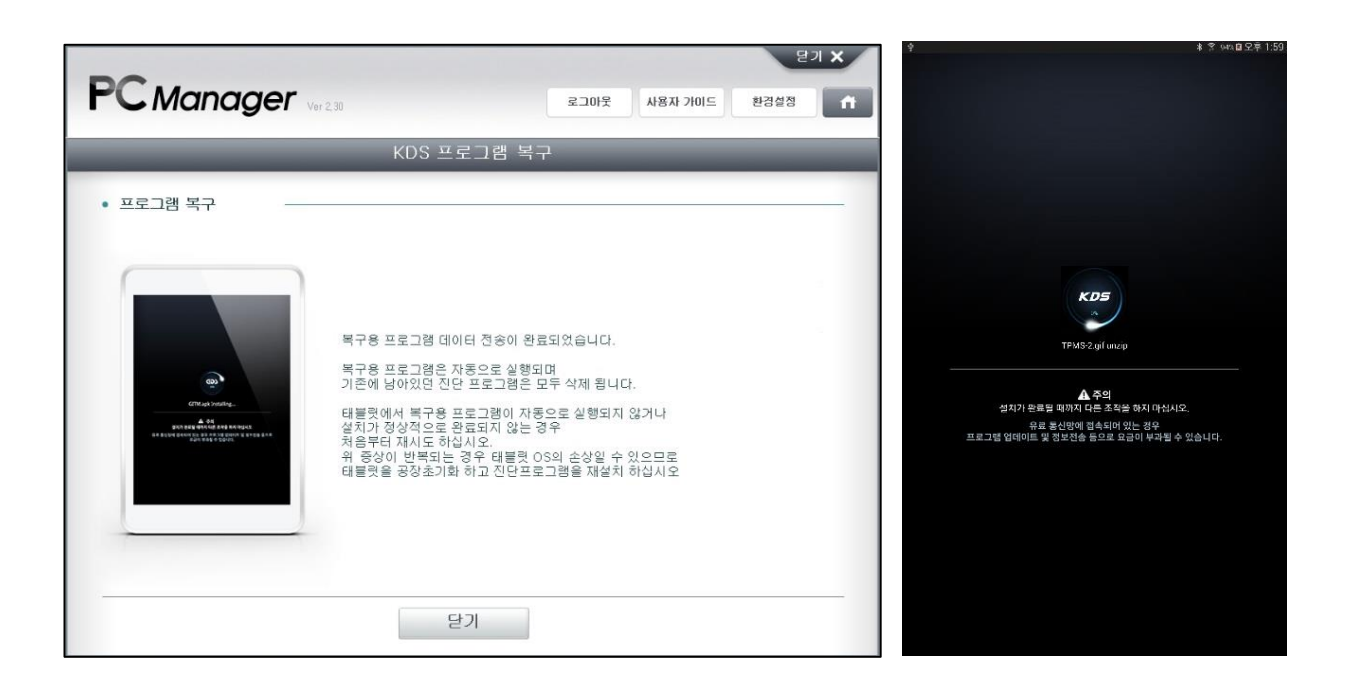

#### 외장 USB 저장소를 사용하여 KDS 프로그램을 복구하는 방법

태블릿PC를 직접 연결하지 않고, 외부 USB 저장소에 저장하여 KDS 프로그램을 복구할 수 있습니다.

#### 1단계 PC Manager와 외장 USB 저장소를 연결

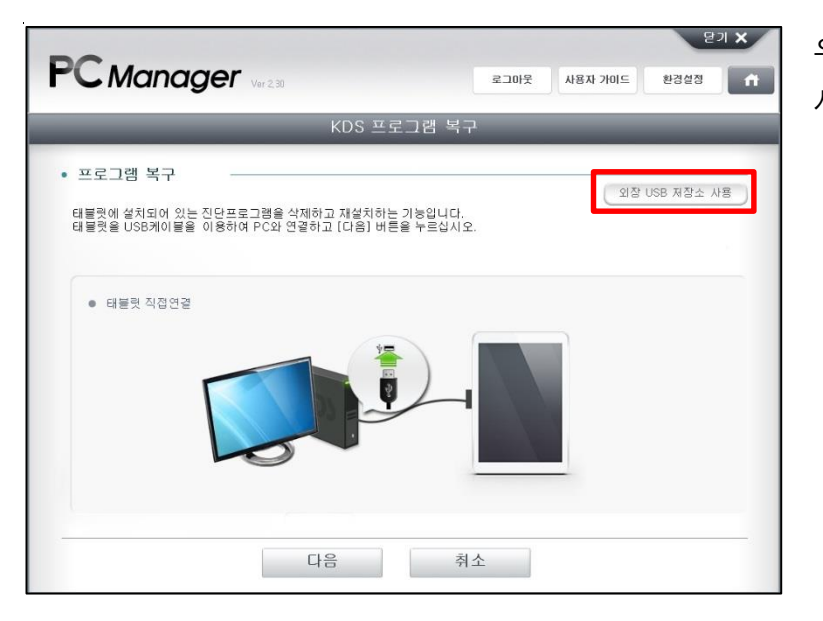

우측 상단에 "외장 USB 저장소 사용" 아이콘을 선택합니다.

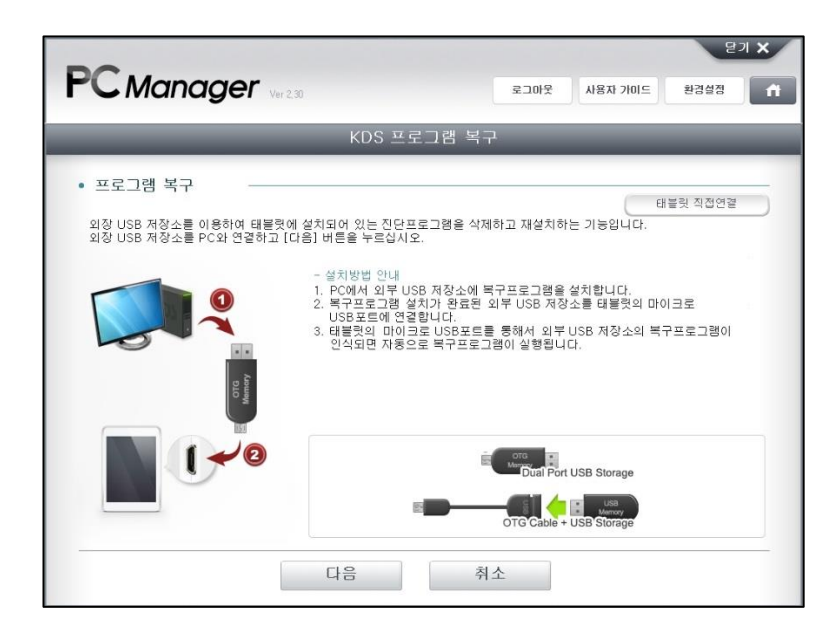

| PC에 | 외부 | USB | 저장= | 노를 | 연결  |
|-----|----|-----|-----|----|-----|
| 하고, |    | 다음  | 을   | 선틱 | 법합니 |
| 다.  |    |     |     |    |     |

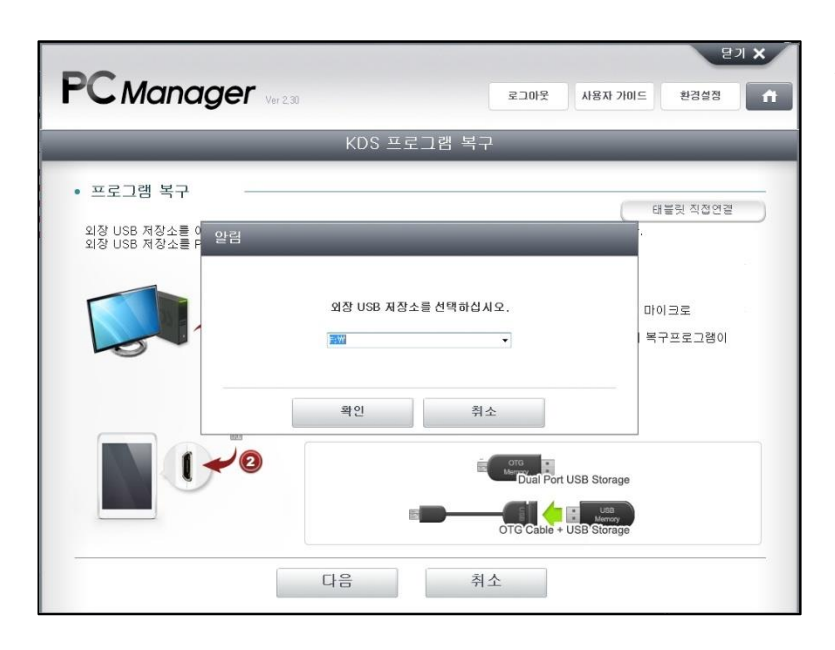

저장할 외부 USB 저장소 드라 이브 경로를 선택합니다.

#### 2단계 태블릿PC 정보 검색

프로그램을 복구할 정확한 태블릿PC를 선택해야 합니다.

| _                                 | KDS                             | › 프도그램 폭구                        |  |  |  |  |
|-----------------------------------|---------------------------------|----------------------------------|--|--|--|--|
| 프로그램 복구                           |                                 |                                  |  |  |  |  |
| 진단프그램을 복구할 태블릿                    | 을 선택하십시오.<br>데브리아 저도가 어느 귀?     | 이 비난 같은 데스에 지적 여겨난 그 번 그런지 !!!!! |  |  |  |  |
| 만약, 리스트에 촉구하려는                    | 태를벗의 정도가 없는 것"                  | 위 배울덧을 PU에 직접 전철하고 촉구하십시오.       |  |  |  |  |
|                                   |                                 | 1 (25.55)                        |  |  |  |  |
| 선택                                | 상태                              | 태블릿 S/No.                        |  |  |  |  |
| 0                                 |                                 | sayang                           |  |  |  |  |
| 0                                 | 50 M                            | GDSMTEST                         |  |  |  |  |
| ۲                                 | 10                              | naesoo center test               |  |  |  |  |
| 0                                 | 등록                              | 1                                |  |  |  |  |
| 0                                 | 58                              | SYSTEMETM                        |  |  |  |  |
|                                   |                                 | 21-21-0                          |  |  |  |  |
| 선택 된 태블릿 정보와 실제<br>프로그램이 분규티더라도 제 | 대불릿의 정보가 일치하지<br>사도자하지 아유 수 있습니 | 않는경우                             |  |  |  |  |
|                                   | 001010212001                    |                                  |  |  |  |  |

복구할 태블릿PC 정보를 선택 후 시작 을 클릭합니 다.

만약 원하는 태블릿PC 정보가 없는 경우, 태블릿PC를 직접 연 결하는 KDS 프로그램 복구 방 식을 권장합니다.

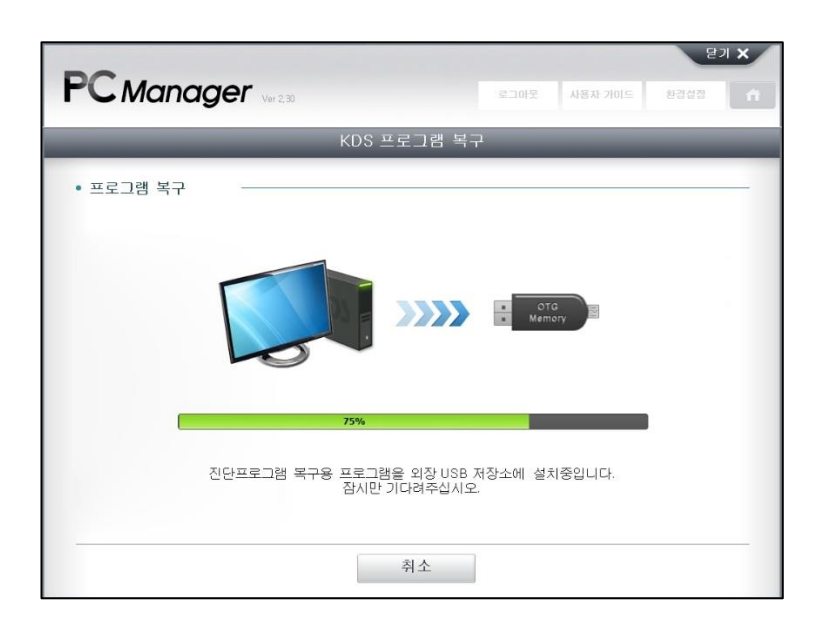

복구 설정 파일이 외장 USB 저 장소에 전송되었습니다.

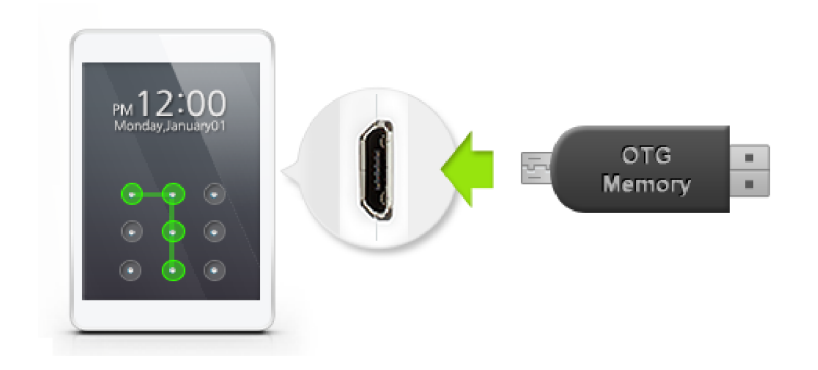

PC에서 외부 USB 저장소를 제거하고, 태블릿PC에 연결 합니다.

태블릿PC에서 프로그램 복구 파일이 인식되면 자동으로 KDS 프로그램 복구 과정이 진행됩니다.

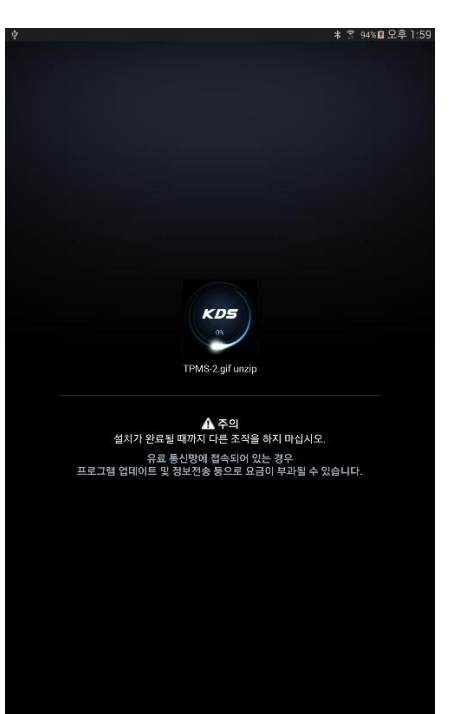

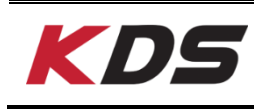

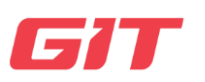

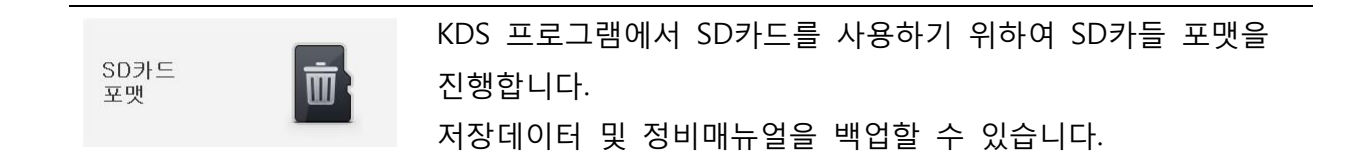

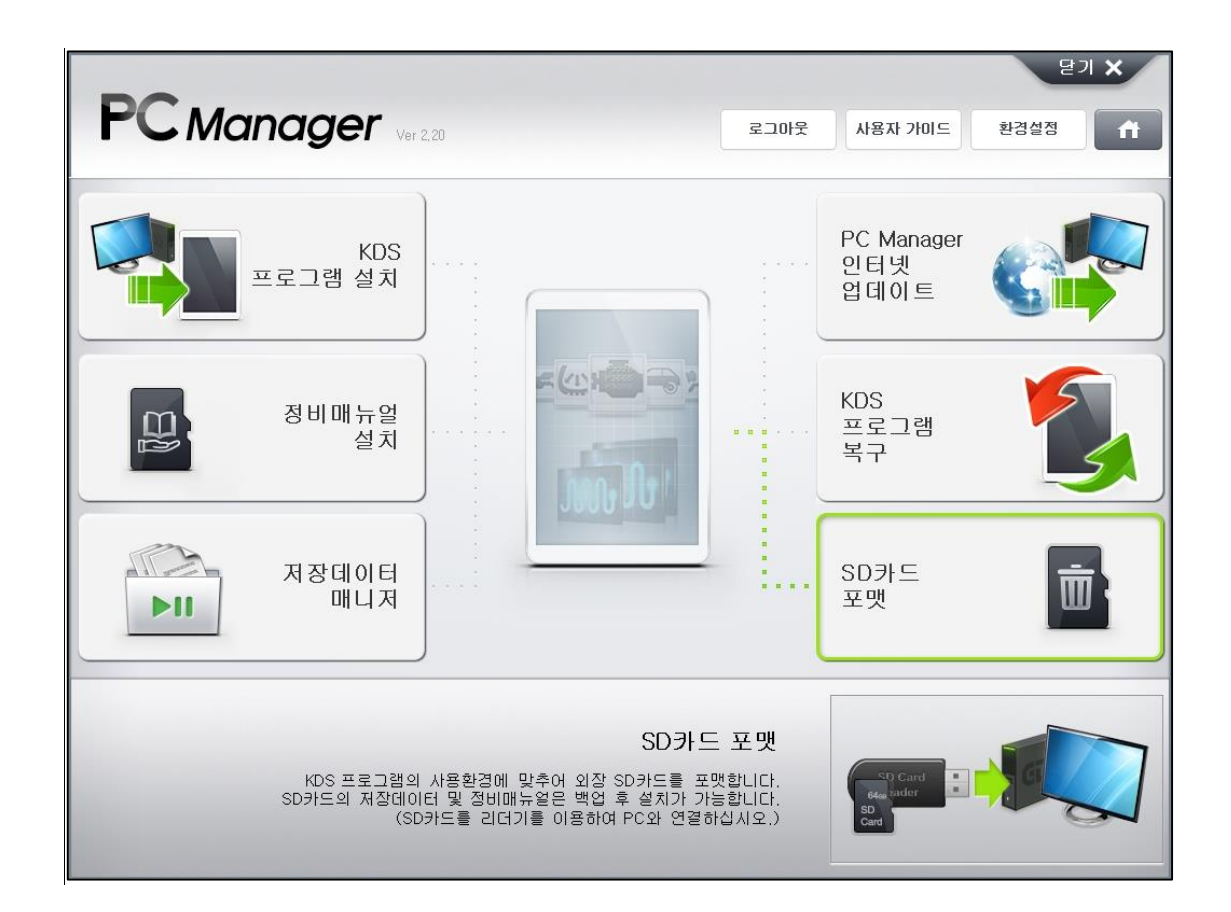

#### 화면 구성

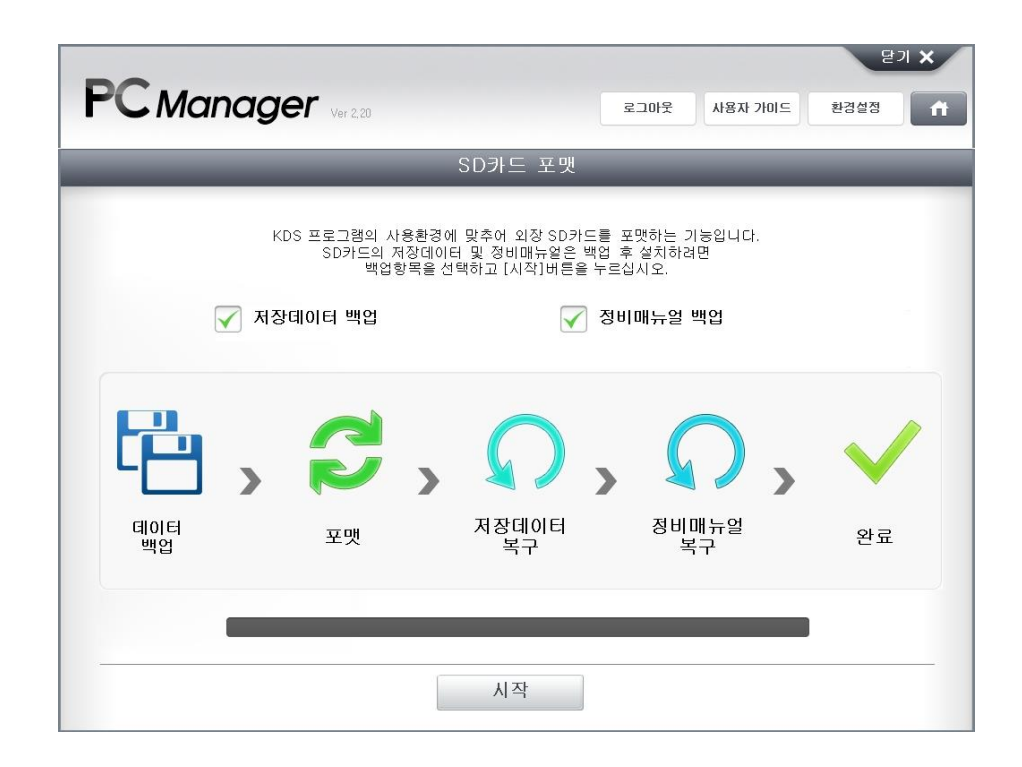

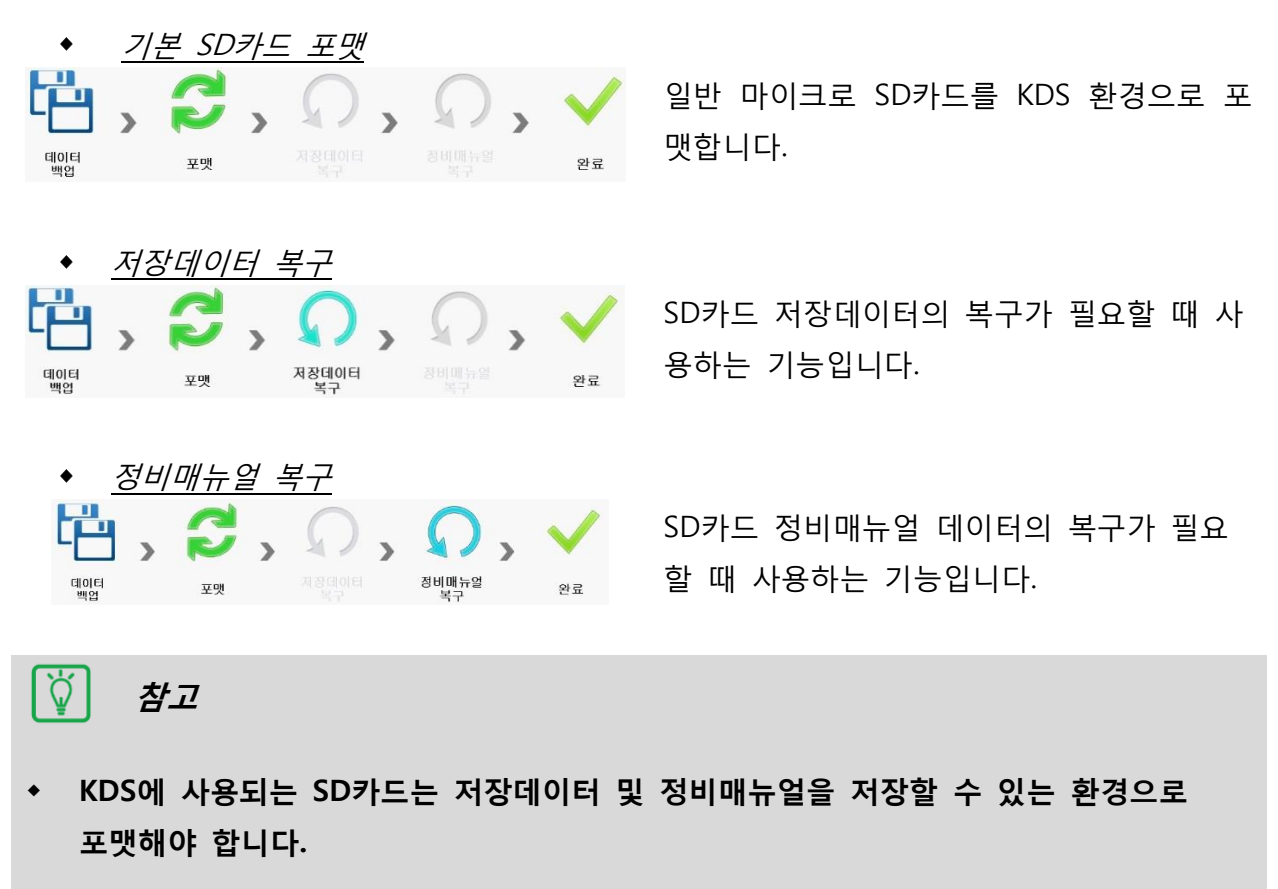

#### ◆ <u>SD카드 포맷</u>

| 이동식 디스크 (F:)포맷 | - 파일 시스템 : exFAT(기본값)          |
|----------------|--------------------------------|
| 용량(P):         | - 할당 단위 크기 : <mark>32KB</mark> |
| 59,0GB 👻       |                                |
| 파일 시스템(F):     |                                |
| exFAT(기본값) 👻   |                                |
| 할당 단위 크기(A):   |                                |
| 32KB 🗸         |                                |
|                |                                |
| 상지 기본값 목원(D)   |                                |
| 볼륨 레이블(L):     |                                |
|                |                                |
| 포맷 옵션(0)       |                                |
| ☑ 빠른 포맷(Q)     |                                |
|                |                                |
|                |                                |
|                |                                |
| 시작(S) 닫기(C)    |                                |
|                |                                |
|                |                                |

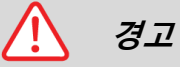

 이 기능은 SD카드 포맷 및 복구 기능으로 구성되어 있습니다. 상황에 따라 예기치 않 은 고장으로 데이터가 손실될 수 있습니다. 따라서 이 기능을 사용하기 전에 중요한 데이터는 다른 저장매체에 백업할 것을 권장하며, 데이터 손실에 대한 책임은 지지 않 습니다.

#### SD카드 포맷 기능

1단계 SD카드 설정

| 알림 | _           | _          | - |
|----|-------------|------------|---|
|    | 외장 USB 저장크  | ≿를 선택하십시오. |   |
|    | <b>2</b> 00 | •          |   |
|    | 확인          | 취소         |   |

SD카드의 드라이브 경로를 선택합 니다.

(!) 주의

잘못된 드라이브 경로를 선택하면 심각한 데이터 손상이 발생할 수 있으므로 정확한
 드라이브 경로를 선택합니다.

| 27 x<br>PC Manager Ver 220 ड्राज्य अडक 7015 छठछछ त                                                                                                    | SD카드 포맷 환경을 설정하고,<br>시작 을 클릭합니다. |
|----------------------------------------------------------------------------------------------------|----------------------------------|
| SD카드 포멧<br>KDS 프로그램의 사용환경에 맞추어 외장 SD카드를 포맷하는 가능입니다.<br>SD카드의 저장데이터 및 정비때뉴일은 백업 후 설치하려면<br>백업항복을 선택하고 [시작]버튼을 누르십시오.<br>저장데이터 백업<br>···································· |                                  |
| 시작                                                                                                    |                                  |

#### 2단계 데이터 백업

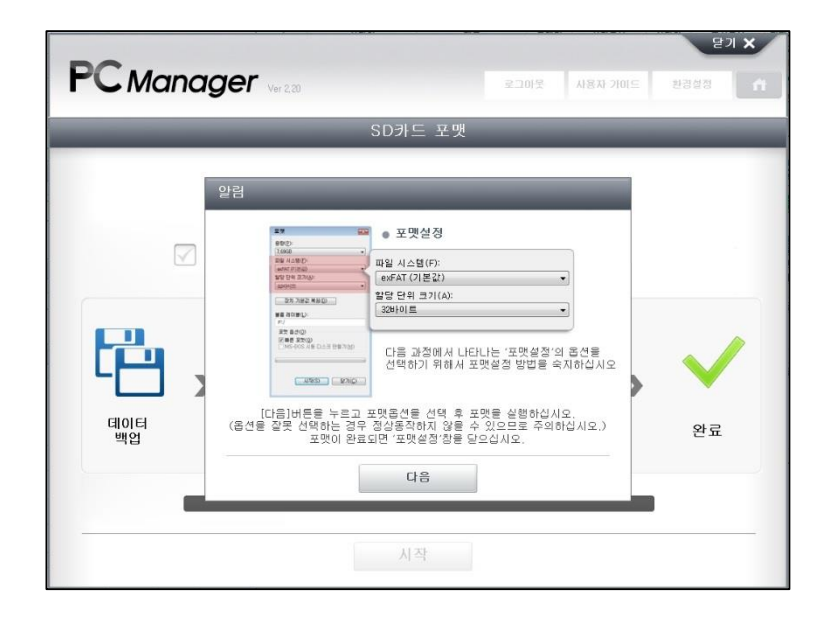

SD카드를 포맷하기 전 데이터를 백업하는 단계입니다.

#### 3단계 SD카드 포맷

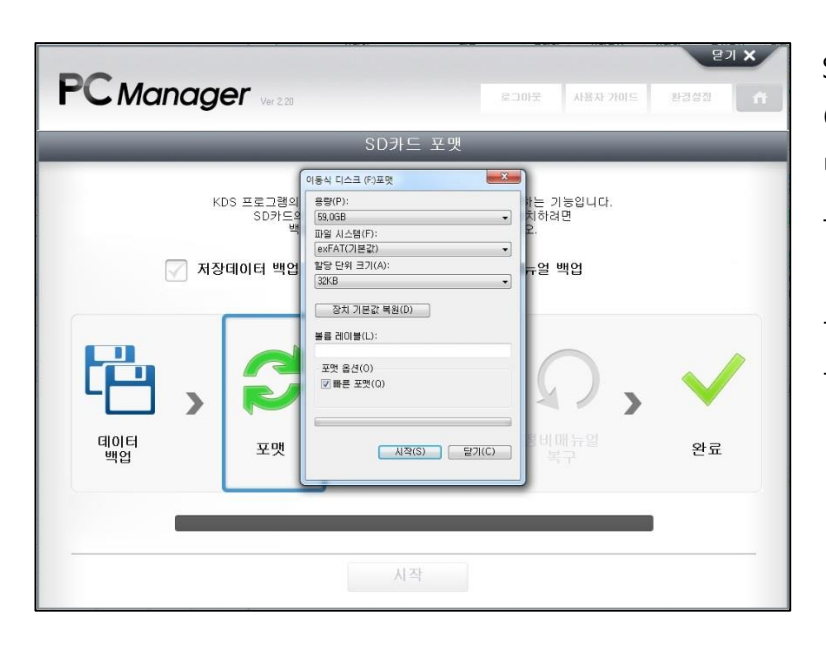

SD카드 포맷을 진행합니다. 아래와 같이 파일 시스템 및 할 당 단위 크기를 설정하고, 포맷 을 시작합니다.

- 파일 시스템 : exFAT(기본값) - 할당 단위 크기 : 32KB

## 4단계 저장데이터 복구

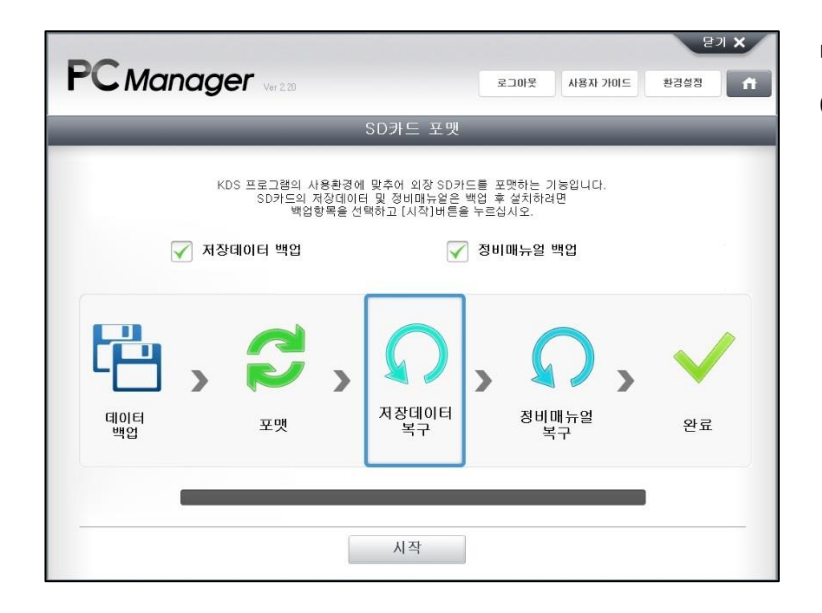

백업했었던 저장데이터를 SD카드 에 복원합니다.

## 5단계 정비매뉴얼 복구

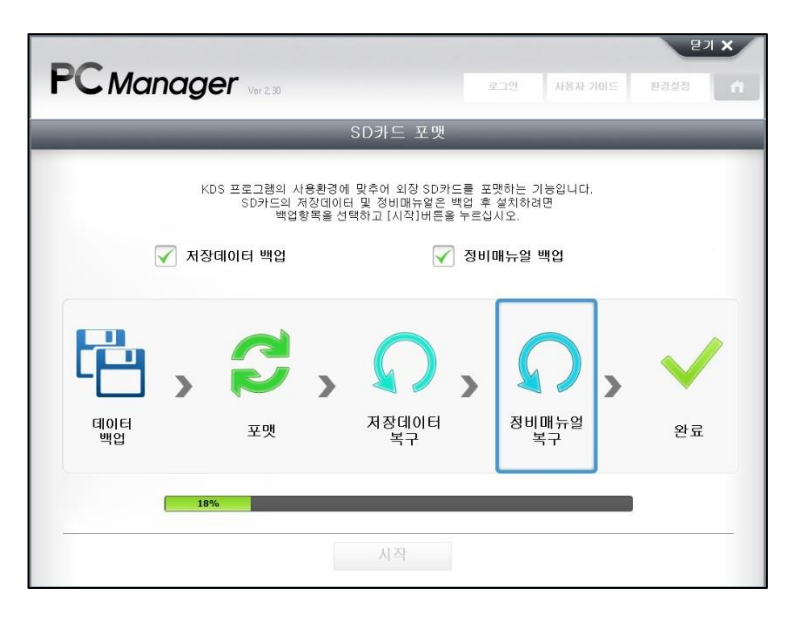

백업했었던 정비매뉴얼 데이터를 SD카드에 복원합니다.

## 5단계 정비매뉴얼 복구

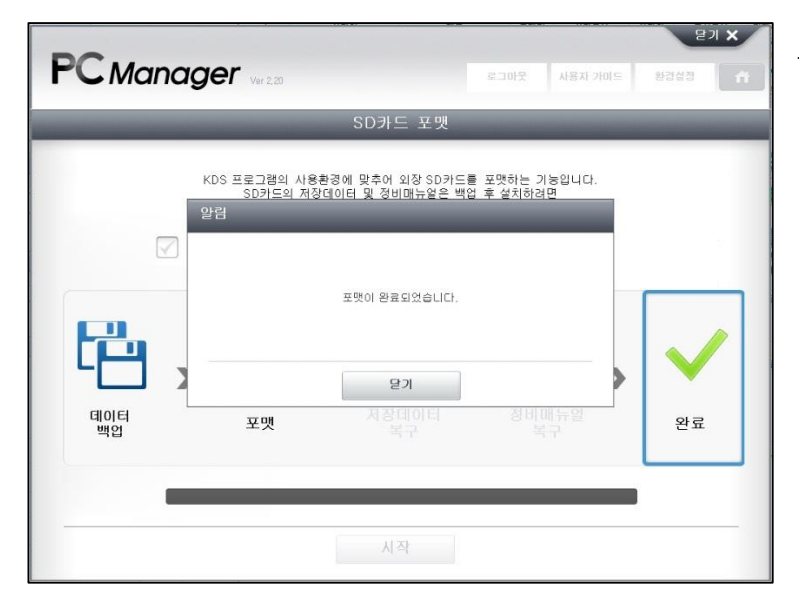

포맷이 완료되었습니다.